# NEXTGEN OFFICE TESTS & MEDS DEMONSTRATION

This demonstration reviews how to order, result, & bill office tests, especially those often done by the nurses via standing orders. It also illustrates how to order, complete, & bill for office meds, such as therapeutic injections. Details of the workflow will likely vary somewhat depending on practice policy & clinic layout, but this should give you a good idea of NextGen functionality.

This has been prepared for EHR 5.8 & KBM 8.3, though a few screen shots from earlier versions may be used when they don't affect the clarity of the presentation. Subsequent updates may display cosmetic & functional changes.

Use the keyboard or mouse to pause, review, & resume as necessary.

#### Allergies

◆ Comment □ No known allergies ○ Allergies added today ⓒ Reviewed, no change

٢

| Allergen                                    | Reaction                            | Medication Name                             | Comment                                                                                         |
|---------------------------------------------|-------------------------------------|---------------------------------------------|-------------------------------------------------------------------------------------------------|
| BEET                                        | Heebee Geebies                      |                                             |                                                                                                 |
| CHLORAL HYDRATE                             | Speaks in tongues                   |                                             |                                                                                                 |
| CHLORAMPHENICOL                             | Eyes glowed green                   |                                             |                                                                                                 |
| 2                                           |                                     |                                             | Add Update                                                                                      |
| Orders                                      |                                     |                                             | ۲                                                                                               |
|                                             |                                     | Lab/Radiology                               | Order Processing   Order Management   Immunizations   Standing Orders   Task                    |
| - 10 CALO 1                                 | Status                              | Ordered Order                               | Timeframe Comments                                                                              |
| <ul> <li>View of All Orders</li> </ul>      | completed                           | 01/29/2014 Urinalysis, r                    | on-automated, w/o scope                                                                         |
| to be don                                   | e by the r                          | iursing sto                                 | iff in certain circumstances.                                                                   |
| Tn this fi                                  | net examp                           | le, the pa <sup>.</sup>                     | tient is having dysuria. & the                                                                  |
|                                             | isi erump                           | ···/ ···· · ···                             | Add Edit                                                                                        |
| clinic has                                  | standina                            | orders for                                  | the nurse to go ahead &                                                                         |
| clinic has                                  | standing                            | orders for                                  | the nurse to go ahead &                                                                         |
| clinic has<br>perform a                     | standing<br>a dipstick              | orders for<br>urinalysis.                   | the nurse to go ahead &<br>Scroll down on the <b>Intake</b>                                     |
| clinic has<br>perform a                     | standing<br>a dipstick              | orders for<br>urinalysis.                   | the nurse to go ahead &<br>Scroll down on the <b>Intake</b>                                     |
| clinic has<br>perform o<br><b>Tab</b> until | standing<br>a dipstick<br>you reach | orders for<br>urinalysis<br>the <b>Orde</b> | the nurse to go ahead &<br>Scroll down on the <b>Intake</b><br><b>rs</b> section, then click on |
| clinic has<br>perform o<br><b>Tab</b> until | standing<br>a dipstick<br>you reach | orders for<br>urinalysis<br>the <b>Orde</b> | the nurse to go ahead &<br>Scroll down on the <b>Intake</b><br><b>rs</b> section, then click on |

| ~ ~ | · · · · · · · · · · · · · · · · · · · | - |        |      |
|-----|---------------------------------------|---|--------|------|
|     |                                       |   | 121/1/ | 10.6 |
|     | II C C                                |   |        |      |
|     |                                       |   |        |      |

| ce Services                     | a state of the second second second second second second second second second second second second second second |             |                  |                  |                   |                   | 2         |
|---------------------------------|----------------------------------------------------------------------------------------------------|-------------|------------------|------------------|-------------------|-------------------|-----------|
|                                 |                                                                                                    |             |                  |                  | Panel Control:    | ⊙ Toggle ④        | r Cycle 🔳 |
| Office Services                 | 3                                                                                                    |             |                  |                  |                   |                   |           |
| Office Services                 | 20                                                                                                    |             |                  |                  |                   | 1                 | •         |
| Orders<br>(Highlight a row to s | select)                                                                                                    |             |                  |                  | Display categ     | jory: ALL         |           |
| Order Category                  | l sh Name                                                                                                    | Proc Code   | Side             | Dia              | anosis Descriptio |                   |           |
|                                 | Glucose blood test                                                                                               | 87962       | Side             | Dia              | gnosis Descriptio | AL.               |           |
| ALL                             | Hemoglobin                                                                                                    | 88738       |                  |                  |                   |                   |           |
| ALL                             | Heterophile antibody screen                                                                                      | 86308       |                  |                  |                   |                   |           |
| ALL                             | Infect antigen immuno strep group A                                                                              | 87880       |                  |                  |                   |                   |           |
| ALL                             | Insert bladder catheter                                                                                          | 51701       |                  |                  |                   |                   |           |
| ALL                             | Insert temp bladder cath                                                                                         | 51702       |                  |                  |                   |                   |           |
| •                               |                                                                                                    |             |                  |                  |                   |                   |           |
| Diagnosis                       |                                                                                                    |             |                  |                  |                   |                   |           |
| Interpretation:                 | litate ordering &                                                                                                | billing.    | l value/range:   |                  | Unit of me        | → Pi<br>asure:    | rotocols  |
| Clinical                        |                                                                                                    | 2005-005-00 |                  |                  |                   |                   |           |
| indication:                     |                                                                                                    |             |                  |                  | My Phra           | ases   Manage My  | Phrases   |
| Details:                        |                                                                                                    |             |                  |                  |                   | inco principality | - muses   |
|                                 |                                                                                                    |             |                  |                  |                   |                   |           |
| Use t                           | the scrollbar to n                                                                                               | nove up     | & dov            | vn thro          | uah th            | ne list           |           |
| To lay's Orders                 |                                                                                                    |             | l order/needs s  | ign_off Send tas | kautomatically    | Additional Ordard | L Tack    |
|                                 |                                                                                                    |             | in order meeta s |                  | . automatically   | Additional Orders | i lask    |
| Status \ C                      | Office Diagnostic Description                                                                                    | Side        | nterpretation    | Result           |                   | Performed By      | CI        |
|                                 |                                                                                                    |             |                  |                  |                   |                   |           |
|                                 |                                                                                                    |             |                  |                  |                   |                   |           |
|                                 |                                                                                                    |             |                  |                  |                   |                   |           |
|                                 |                                                                                                    |             |                  |                  |                   |                   |           |
|                                 |                                                                                                    |             |                  |                  | Place             | e Order           | date      |
|                                 |                                                                                                    |             |                  |                  | ( ide             | onder Op          |           |

-

m

| Of                                           | ffice Diagnostics -                                                                                  | Standing Orders                                                                                                    |                                                                    |                                                                                                    |            |               |                                          | ×                               |
|----------------------------------------------|----------------------------------------------------------------------------------------------------|----------------------------------------------------------------------------------------------------|--------------------------------------------------------------------|----------------------------------------------------------------------------------------------------|------------|---------------|------------------------------------------|---------------------------------|
|                                              | Select the Order: -<br>Order Sets: (High<br>Order Set                                                | nlight a row to select.)<br>Office Diagnostic Description                                                                               |                                                                    | Proc. Code                                                                                                    | Side       | Displa<br>Dia | ay order set: ALL<br>agnosis Description |                                 |
| S<br>ex<br>ex<br>to<br>C<br>o<br>0<br>0<br>e | everal<br>ventual<br>stablis<br>xample<br>o see C<br>lick in<br>der se<br>ffice<br>nsuing<br>Detail: | Order Sets may<br>ly be<br>hed. For this<br>, we only want<br>Office Tests.<br>the Display<br>t box, & choose<br>Tests in the<br>popup. | Ngkbm I<br>ALL<br>Body<br>Head/<br>Lower<br>Office<br>ORT<br>Upper | 51701<br>51702<br>51741<br>51798<br>94727<br>Dbp Ofc Order<br>et Type<br>'Spine<br>Extremity<br>Meds<br>Tests<br>Extremity | rset Types |               |                                          |                                 |
|                                              | Status                                                                                               | Office Diagnostic Description                                                                                                    | <u>B</u> el                                                        | fresh                                                                                                    |            |               | ОК                                       | Cancel                          |
|                                              |                                                                                                    |                                                                                                    |                                                                    |                                                                                                    |            | Place Order   | Verbal order/n                           | eeds sign-off<br>Task<br>Cancel |

| Services                    |                                  |                    |                        |                                   |
|-----------------------------|----------------------------------|--------------------|------------------------|-----------------------------------|
|                             |                                  |                    |                        | Panel Control: 🕤 Toggle 🍙 🐔 Cycle |
| ffice Services              |                                  |                    |                        | $\odot$                           |
| Orders                      |                                  |                    |                        |                                   |
| (Highlight a row to s       | elect)                           |                    |                        | Display category: Office Tests    |
| Order Category              | Lab Name                         | Proc. Code         | Side                   | Diagnosis Description             |
| Office Tests                | TB skin test/PPD                 | 86580              |                        | SCREENING-PULMONARY TB            |
| Office Tests                | Urinalysis, automated, w/o scope | 81003              |                        |                                   |
| Office Tests                | Urinalysis, dipstick             | 81002              | 0                      | SUPERVIS NORMAL 1ST PREG          |
| Office Tests                | Urinalysis, dipstick             | 81002              |                        | CHRONIC KIDNEY DIS NOS            |
| Office Tests                | Urinalysis, dipstick             | 81002              |                        | DYSURIA .                         |
| Office Tests                | Urinalysis dinstick              | 81002              |                        |                                   |
| iagnosis                    |                                  |                    |                        |                                   |
| 1                           |                                  |                    | 1955 1955 17. C        | _                                 |
| *0                          | rder: Urinalysis, dipstick       |                    | Procedure code: 81002  | Side:                             |
| *Diago                      |                                  |                    | Dr. coder 799 1        | Stature                           |
| Diagn                       | UTSORIA                          | ξ.                 | Dx tode: 786.1         | Status:                           |
|                             |                                  |                    |                        | Add or Update Assessment) Clear   |
|                             |                                  |                    |                        | (rad of opdate rosessition)       |
| Results/Report              |                                  |                    |                        | A 19-10-11                        |
|                             |                                  |                    |                        | * Protocols                       |
| Interpretation:             | Details                          | Norma              | l value/range:         | Unit of measure:                  |
| Clinical                    |                                  |                    |                        |                                   |
| e've us<br>stick.<br>te the | ed the scrollba                  | r to ma<br>diaanos | ove down<br>Ses listed | to Urinalysis,<br>that would be   |
| nmon                        | reasons for doil                 | ng a U/<br>e.      | A. Since               | our patient has                   |

| Diagnostic | History | Entry | 2 |
|------------|---------|-------|---|
|------------|---------|-------|---|

 $\odot$ 

| sociated w<br>date Asse            | ith the urinal<br>ssment to sel | ysis, she co<br>ect one of  | uld click A the patien   | dd or<br>t's chronic                        |
|------------------------------------|---------------------------------|-----------------------------|--------------------------|---------------------------------------------|
| oblems, or                         | search for an                   | nother diag                 | NOSIS MARY FREQUEN       | (Y)<br>▶                                    |
| *Order: Urina<br>*Diagnosis: DYSUI | sis, dipstick<br>IA             | Procedure code:<br>Dx code: | 81002 Side:              | arrement) Class                             |
| Results/Report                     | Details                         | Normal value/range:         | O Summary O Phrase My Ph | Protocols easure: rases   Manage My Phrases |
| Today's Orders                     | After perfo<br>Detail to en     | rming the o<br>ter the res  | dipstick, cl<br>ults.    | Addition Orders   Task                      |
|                                    |                                 |                             |                          |                                             |

### Urine Dipstick

### Urine Dipstick

| Color                 | Clarity    | Glucose       | Bilirubin              | Ketones       | Specific gravity |
|-----------------------|------------|---------------|------------------------|---------------|------------------|
| Contract Light yellow | Clear      | • Negative    | Negative               | Negative      | C 1.000          |
| C Yellow              | C Cloudy   | C 100 mg/dl   | C Small                | C Trace       | • 1.005          |
| C Dark yellow         | C Hazy     | C 250 mg/dl   | C Moderate             | C Small       | C 1.010          |
| C Amber               | C Milky    | C 500 mg/dl   | C Large                | C Moderate    | C 1.020          |
| C Bloody              | C Turbid   | C 1000 mg/dl  | -                      | C Large       | C 1.025          |
| •                     |            | C 2000> mg/dl |                        | C Very large  | C 1.030          |
| Blood                 | pH         | Protein       | Urobilinogen           | Nitrite       | Leukocytes       |
| Negative              | C 5.5      | C Negative    | Normal                 | C Negative    | C Negative       |
| C Trace non-hem       | C 6.0      | • Trace       | C 2 mg/dl              | Positive      | C Trace          |
| C Mod. non-hem        | € 6.5      | C Small       | C 4 mg/dl              |               | C Small          |
| C Trace               | C 7.0      | C 1+          | C 8 mg/dl              |               | Moderate         |
| C Small               | C 7.5      | C 2+          | -                      |               | C Large          |
| C Moderate            | C 8.0      | C 3+          |                        |               |                  |
| C Large               | C 8.5      | C 4+          |                        |               |                  |
| Interpretation: C     | Normal C S | ee detail     |                        |               | OK Cancel        |
| Enter                 | the res    | ults, then c  | lick <mark>OK</mark> . | $\rightarrow$ |                  |
|                       |            |               |                        |               |                  |

×

| e services                                                                                         |                                                                                                    |                                                                                        |                                                                                                    |                                                                                                    |                                                                                                    |                                                   |
|----------------------------------------------------------------------------------------------------|----------------------------------------------------------------------------------------------------|----------------------------------------------------------------------------------------|----------------------------------------------------------------------------------------------------|----------------------------------------------------------------------------------------------------|----------------------------------------------------------------------------------------------------|---------------------------------------------------|
|                                                                                                    |                                                                                                    |                                                                                        |                                                                                                    | Panel                                                                                                    | Control: 🕤 Toggle 🕥                                                                                                    | Cycle J                                           |
| Office Service                                                                                     | es 🕕                                                                                                    |                                                                                        |                                                                                                    |                                                                                                    |                                                                                                    | ۲                                                 |
| Orders                                                                                             | u to select)                                                                                                    |                                                                                        |                                                                                                    | Dir                                                                                                    | nlaw categoine Office Tests                                                                                                    |                                                   |
| Order Catego                                                                                       | nry Lab Name                                                                                                    | Proc. C                                                                                | ode Side                                                                                                   | Diagnosis                                                                                                    |                                                                                                    |                                                   |
| Office Tests                                                                                       | Blood, occult, qual, foces, 1-3 simul                                                                                                    | the detrime 82270                                                                      |                                                                                                    |                                                                                                    |                                                                                                    |                                                   |
| sults                                                                                              | s display in the                                                                                                    | e <b>Detail</b>                                                                        | box. A                                                                                                    | Nany test                                                                                                    | rs have                                                                                                    |                                                   |
| Office Tests                                                                                       | EKG, 12 lead, this ing only                                                                                                    | 93005                                                                                  | مخابيهم                                                                                                    | PREOP EXA                                                                                                    |                                                                                                    |                                                   |
| eciai                                                                                              | izea popups to                                                                                                    | o enter r                                                                              | esuits,                                                                                                    | , such as                                                                                                    | the urine                                                                                                    |                                                   |
| nstic                                                                                              | k example abo                                                                                                    | ve For                                                                                 | some t                                                                                                    | ests voi                                                                                                    | rwill just                                                                                                    | clic                                              |
|                                                                                                    |                                                                                                    |                                                                                        | Joine i                                                                                                    |                                                                                                    |                                                                                                    | CIICI                                             |
| the                                                                                                | Detail box and                                                                                                    | d type th                                                                              | ie resu                                                                                                    |                                                                                                    |                                                                                                    |                                                   |
| -0                                                                                                 |                                                                                                    | / 1                                                                                    |                                                                                                    | ae: ////////////////////////////////////                                                                     | atus:                                                                                                    |                                                   |
| 10000000000000                                                                                     | 2                                                                                                    |                                                                                        |                                                                                                    | (Add or Upd                                                                                                  | late Assessment) Cle                                                                                                    | ar                                                |
| Deculte /Depor                                                                                     |                                                                                                    |                                                                                        |                                                                                                    |                                                                                                    |                                                                                                    |                                                   |
| Results/Repor                                                                                      | t                                                                                                    |                                                                                        |                                                                                                    | ·····                                                                                                    | * F                                                                                                    | Protocols                                         |
| Results/Repor<br>Interpretation<br>Clinical                                                        | n: See detail                                                                                                    | Petails N                                                                              | ormal vague/range:                                                                                         | t                                                                                                    | Jnit of measure:                                                                                                    | Protocols                                         |
| Results/Repor<br>Interpretation<br>Clinical<br>indication:                                         | n: See detail                                                                                                    | Details N                                                                              | ormal value/range:                                                                                         | By: O Summary @ Phrase                                                                                       | Jnit of measure:                                                                                                    | Protocols                                         |
| Results/Repor<br>Interpretation<br>Clinical<br>indication:<br>Details:                             | Color: light yellow. Clarity: clear. Glucos                                                                                                  | e: negative. Bilirubin: neg                                                            | ormal va/ue/range:<br>Sort                                                                                 | By: O Summary © Phrase<br>ative. Specific Gravity: 1.005.                                                    | Jnit of measure:<br>My Phrases   Manage My<br>Blood: negative, pH: 6.5.                                                                                                    | Protocols<br>/ Phrases                            |
| Results/Repor<br>Interpretation<br>Clinical<br>indication:<br>Details:                             | Color: light yellow. Clarity: clear. Glucos<br>Protein: trace. Urobilinogen: normal. Nit                                                     | etails N<br>e: negative. Bilirubin: neg<br>trite: positive. Leukocytes:                | ormal value/range:<br>Sort<br>ative. Ketones: nega<br>moderate.                                            | By: C Summary ⓒ Phrase<br>ative. Specific Gravity: 1.005.                                                    | Jnit of measure:<br>My Phrases   Manage My<br>Blood: negative. pH: 6.5.                                                                                                    | Protocols<br>/ Phrases                            |
| Results/Repor<br>Interpretation<br>Clinical<br>indication:<br>Details:                             | n: See detail D<br>Color: light yellow. Clarity: clear. Glucos<br>Protein: trace. Urobilinogen: normal. Nit                                  | e: negative. Bilirubin: neg<br>trite: positive. Leukocytes:                            | ormal value/range:<br>Sort<br>ative. Ketones: nega<br>moderate.                                            | By: O Summary O Phrase<br>ative. Specific Gravity: 1.005.                                                    | Jnit of measure:                                                                                                    | Protocols<br>/ Phrases                            |
| Results/Repor<br>Interpretation<br>Clinical<br>indication:<br>Details:<br>Today's Orders           | rt<br>See detail<br>Color: light yellow. Clarity: clear. Glucos<br>Protein: trace. Urobilinogen: normal. Nit<br>s                            | e: negative. Bilirubin: neg<br>trite: positive. Leukocytes:<br>Submit to Superbill 🔲 V | ormal value/range:<br>Sort<br>ative. Ketones: nega<br>moderate.<br>/erbal order/needs si                   | By: O Summary O Phrase<br>ative. Specific Gravity: 1.005.<br>ign-off 🔲 Send task auton                       | <ul> <li>F</li> <li>Jnit of measure:</li> <li>My Phrases   Manage My</li> <li>Blood: negative. pH: 6.5.</li> <li>Blood: negative. pH: 6.5.</li> </ul>                                                                                                    | y Phrases                                         |
| Results/Repor<br>Interpretation<br>Clinical<br>indication:<br>Details:<br>Today's Orders           | rt  i See detail  Color: light yellow. Clarity: clear. Glucos Protein: trace. Urobilinogen: normal. Nit  s  V Office Diagnostic Description  | e: negative. Bilirubin: neg<br>trite: positive. Leukocytes:<br>Submit to Superbill 🔲 🗤 | ormal value/range:<br>Sort<br>ative. Ketones: nega<br>moderate.<br>/erbal order/needs si                   | By: O Summary O Phrase<br>ative. Specific Gravity: 1.005.<br>ign-off O Send task auton                       | Price of the source of the source of th | Protocols<br>/ Phrases<br>s   Task                |
| Results/Repor<br>Interpretatior<br>Clinical<br>indication:<br>Details:<br>Today's Orders           | rt  r: See detail  Color: light yellow. Clarity: clear. Glucos Protein: trace. Urobilinogen: normal. Nit  s  V Office Diagnostic Description | e: negative. Bilirubin: neg<br>trite: positive. Leukocytes:<br>Submit to Superbill 🗖 🗤 | ormal value/range:<br>Sort<br>ative. Ketones: nega<br>moderate.<br>/erbal order/needs si<br>Interpretation | By: C Summary © Phrase<br>ative. Specific Gravity: 1.005.<br>ign-off C Send task auton                       | Additional Order                                                                                                    | y Phrases                                         |
| Results/Repor<br>Interpretatior<br>Clinical<br>indication:<br>Details:<br>Today's Orders           | rt  r: See detail  Color: light yellow. Clarity: clear. Glucos Protein: trace. Urobilinogen: normal. Nii  s  V Office Diagnostic Description | e: negative. Bilirubin: neg<br>trite: positive. Leukocytes:<br>Submit to Superbill 🔲 🗤 | ormal value/range:<br>Sort<br>ative. Ketones: nega<br>moderate.<br>/erbal order/needs si                   | By: O Summary O Phrase<br>ative. Specific Gravity: 1.005.<br>ign-off Send task auton                         | Init of measure:      My Phrases   Manage My Blood: negative. pH: 6.5.      hatically Additional Order      Performed By                                                                                                    | y Phrases                                         |
| Results/Repor<br>Interpretatior<br>Clinical<br>indication:<br>Details:<br>Today's Orders           | n: See detail Color: light yellow. Clarity: clear. Glucos Protein: trace. Urobilinogen: normal. Nit s                                        | e: negative. Bilirubin: neg<br>trite: positive. Leukocytes:<br>Submit to Superbill 🗖 V | ormal value/range:<br>Sort<br>ative. Ketones: nega<br>moderate.<br>/erbal order/needs si                   | By: O Summary O Phrase<br>ative. Specific Gravity: 1.005.<br>ign-off O Send task auton<br>Result             | Privational Order                                                                                                    | y Phrases                                         |
| Results/Repor<br>Interpretatior<br>Clinical<br>indication:<br>Details:<br>Today's Orders<br>Status | n: See detail □ Color: light yellow. Clarity: clear. Glucos Protein: trace. Urobilinogen: normal. Nit s √ Office Diagnostic Description      | e: negative. Bilirubin: neg<br>trite: positive. Leukocytes:<br>Submit to Superbill  V  | ormal value/range:<br>Sort<br>ative. Ketones: nega<br>moderate.<br>/erbal order/needs si<br>Interpretation | By: C Summary © Phrase<br>ative. Specific Gravity: 1.005.<br>ign-off C Send task auton<br>Result             | Init of measure:  My Phrases   Manage My Blood: negative. pH: 6.5.  Natically Additional Order  Performed By  Place Order Up                                                                                                    | y Phrases                                         |
| Results/Repor<br>Interpretatior<br>Clinical<br>indication:<br>Details:<br>Today's Order:<br>Status | n: See detail □ Color: light yellow. Clarity: clear. Glucos Protein: trace. Urobilinogen: normal. Nit s √ Office Diagnostic Description      | e: negative. Bilirubin: neg<br>trite: positive. Leukocytes:<br>Submit to Superbill 🗖 🗤 | ormal value/range:<br>Sort<br>ative. Ketones: nega<br>moderate.<br>/erbal order/needs si<br>Interpretation | By: O Summary O Phrase<br>ative. Specific Gravity: 1.005.<br>ign-off Send task auton<br>Result<br>Quick Task | <ul> <li>Finit of measure:</li> <li>My Phrases   Manage My<br/>Blood: negative. pH: 6.5.</li> <li>natically Additional Order</li> <li>Performed By</li> <li>Place Order Up</li> </ul>                                                                                                    | Protocols<br>/ Phrases<br>s   Task<br>Cl<br>pdate |

| fice Services                              |                                                                 |                                                                                                    | ۲                        |
|--------------------------------------------|-----------------------------------------------------------------|----------------------------------------------------------------------------------------------------|--------------------------|
| rders<br>Highlight a row to                | select)                                                         | Ma have an ender a discretion                                                                                                    |                          |
| Order Category                             | Lab Name                                                        | we have an order, a diagnosis                                                                                                    | , and a                  |
| Office Tests                               | Blood, occult, qual, fec                                        | nogult come can as should be                                                                                                    | hance for                |
| Office Tests                               | Collect capillary blood s                                       | result, so we can go aneda a c                                                                                                    | nurge for                |
| Office Tests                               | Developmental testing,                                          |                                                                                                    | TH EXAM                  |
| Office Tests                               | EKG, 12 lead, tracing or                                        | This test. Click Sudmit to Su                                                                                                    | perdill,                 |
| Office Tests                               | EKG, 12 lead, w/ interpr                                        | tation 95000 BENIGN HYPERIEN                                                                                                    |                          |
| <                                          | TENT IZ IEdu wy unerui                                          | then Place Order                                                                                                    |                          |
| iagnosis                                   |                                                                 |                                                                                                    |                          |
| esults/Report                              |                                                                 | (Add or Update Asse                                                                                                    | essment Clear            |
| nterpretation: s<br>Clinical<br>ndication: | ee detail                                                       | Details Normal value/range: Unit of me                                                                                                    | easure:                  |
|                                            |                                                                 | Sort By: O Summary O Phrase My Phr                                                                                                    | ases   Manage My Phrases |
| oday's Orders                              | olor: light yellow. Clarity: cl<br>rotein: trace. Urobilinogen: | ear. Glucose: nrgative. Bilirubin: negative. Ketones: negative. Specific Gravity: 1.005. Blood: r<br>normal. Nitrity: positive. Leukocytes: moderate. | Additional Orders   Task |
| Status V C                                 | Office Diagnostic Description                                   | Gide Interpretation Result                                                                                                    | Performed By CI          |
| 100 C                                      | 3                                                               |                                                                                                    |                          |
|                                            |                                                                 |                                                                                                    |                          |

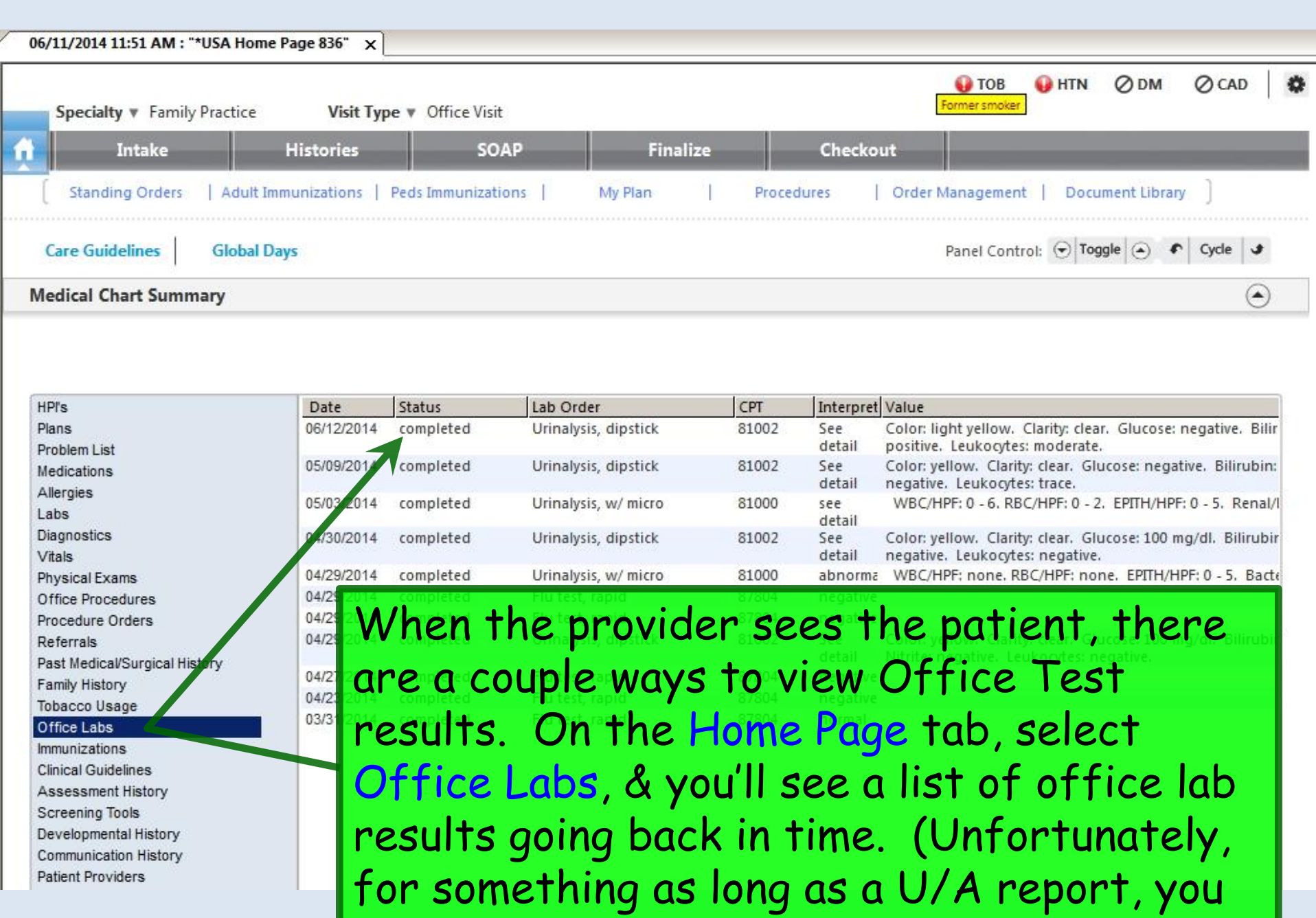

have to scroll to view the entire result.)

| 06/11/2014 11:51 AM : "*USA Hon | ne Page 836" 🗙            |                      |        |           |                                                               |
|---------------------------------|---------------------------|----------------------|--------|-----------|---------------------------------------------------------------|
| Specialty V Family Practice     | Visit Type V Office       | : Visit              |        |           | TOB OTH ODM OCAD                                              |
| Intake                          | Histories                 | SOAP Finali          | ze     | Checko    | ut                                                            |
| Standing Orders   Adult         | Immunizations   Peds Immu | nizations   My Plan  | Proced | dures     | Order Management   Document Library ]                         |
| Care Guidelines Global          | Days                      |                      |        |           | Panel Control: 🕤 Toggle 💿 🔹 Cycle 🕩                           |
| Medical Chart Summary           |                           |                      |        |           | ۲                                                             |
|                                 |                           |                      |        |           |                                                               |
|                                 |                           |                      |        |           |                                                               |
| HPI's                           | Date Status               | Lab Order            | CPT    | Interpret | Value                                                         |
| Plans                           | 06/12/2014 completed      | Urinalysis, dipstick | 81002  | See       | Color: light yellow. Clarity: clear. Glucose: negative. Bilir |
| Problem List                    | 0510010044                |                      | 01000  | detail    | positive. Leukocytes: moderate.                               |
| Medications                     | 05/09/2014 completed      | Urinalysis, dipstick | 81002  | See       | Color; yellow. Clarity: clear. Glucose: negative. Bilirubin   |
| Allergies                       | 05/03/2014 completed      | Urinalysis, w/ micro | 81000  | see       | WBC/HPF: 0 - 6, RBC/HPF: 0 - 2, EPITH/HPF: 0 - 5, Renal       |
| Labs                            |                           |                      |        | detail    |                                                               |
| Diagnostics                     | 04/30/2014 completed      | Urinalysis, dipstick | 81002  | See       | Color: yellow. Clarity: clear. Glucose: 100 mg/dl. Bilirub    |
| Vitals                          | 04/29/2014 completer      | Irinalysis w/ micro  | 81000  | abnorma   | WBC/HPE none RBC/HPE none EPITH/HPE 0 5 Bac                   |
| Office Precedures               | 04/29/2014 completer      | Elutest ranid        | 87804  | negative  | wbc/net. tone. kbc/net. tone. Letth/net.0 - 5. bac            |
| Procedure Orders                | 04/29/2014 completed      | Elu test, rapid      | 87804  | negative  |                                                               |
| Peferrale                       | 04/29/2014 completer      | Linabesis directick  | 81002  | See       | Color vellow Clarity clear, Clucose 100 mg/dl, Bilirub        |
| Past Medical/Surgical History   |                           | 1                    |        | detail    | Nitrite: negative: Leukocytes: negative.                      |
| Family History                  | 04/2 2(1) Ne (1)          | Iternative :         | to see | 2 the     | e tull report would                                           |
| Tobacco Usage                   | 04/23 2014 completed      | Flu test, rapid      | 67804  | negative  |                                                               |
| Office Labs                     | 03/3 be to                | an to the T          | 'ntak  | 0 Ta      | h & look at it                                                |
| Immunizations                   | DETU                      | go to me I           | mune   |           |                                                               |
| Clinical Guidelines             |                           |                      |        |           |                                                               |
| Assessment History              | wnere                     | e the nurse          | ente   | rea i     | IT, DUT WE II NAVE                                            |
| Screening Tools                 |                           |                      | • •    |           |                                                               |
| Developmental History           | anoth                     | er opportu           | aity o | n th      | e SOAP Tab so                                                 |
| Communication History           |                           |                      | , 0    |           |                                                               |
| Patient Providers               | lat's a                   | o there              |        |           |                                                               |
|                                 | 16130                     | ju mere.             |        |           |                                                               |

| 6/11/2014 11:51 AM : "* | USA SOAP 836" ×                                                                                                    |                                                                                                    |                                                                                                    |                                                                                                    |                                                                                                    |
|-------------------------|----------------------------------------------------------------------------------------------------|----------------------------------------------------------------------------------------------------|----------------------------------------------------------------------------------------------------|----------------------------------------------------------------------------------------------------|----------------------------------------------------------------------------------------------------|
| Specialty V Family      | Practice Visit Type v                                                                                                    | Office Visit                                                                                                    |                                                                                                    | Former sm                                                                                                    | B 🚯 HTN 🖉 DM 🖉 CAD 🗱                                                                                                    |
| Intake                  | Histories                                                                                                    | SOAP                                                                                                    | Finalize                                                                                                    | Checkout                                                                                                    |                                                                                                    |
| Standing Orders         | Adult Immunizations   Ped                                                                                                    | s Immunizations                                                                                                    | My Plan   F                                                                                                    | rocedures   Order Manager                                                                                                    | ment   Document Library ]                                                                                                    |
| Care Guidelines         | Global Days                                                                                                    |                                                                                                    |                                                                                                    | Panel C                                                                                                    | Control: 🕤 Toggle 💿 🔹 Cycle 🕒                                                                                                    |
| eneral                  |                                                                                                    |                                                                                                    |                                                                                                    |                                                                                                    | Office Services                                                                                                    |
| eason for Visit         |                                                                                                    |                                                                                                    |                                                                                                    |                                                                                                    | $\odot$                                                                                                    |
| eview of Systems        |                                                                                                    |                                                                                                    |                                                                                                    |                                                                                                    | $\odot$                                                                                                    |
| ital Signs              |                                                                                                    |                                                                                                    |                                                                                                    |                                                                                                    | $\odot$                                                                                                    |
| hysical Exam            |                                                                                                    |                                                                                                    |                                                                                                    |                                                                                                    | $\odot$                                                                                                    |
|                         | V11/2014 11:51 AM : "* Specialty V Family Intake Standing Orders Care Guidelines eneral eason for Visit eview of Systems ital Signs nysical Exam | /11/2014 11:51 AM : "*USA SOAP 836" ×         Specialty ▼ Family Practice       Visit Type ▼         Intake       Histories         Standing Orders         Adult Immunizations   Peds         Care Guidelines       Global Days         eneral       exiew of Systems         ital Signs       hysical Exam | /11/2014 11:51 AM : "*USA SOAP 836" ×         Specialty ▼ Family Practice       Visit Type ▼ Office Visit         Intake       Histories       SOAP         Standing Orders       Adult Immunizations       Peds Immunizations         Standing Orders       Global Days         eneral       exiew of Systems         ital Signs       hysical Exam | V11/2014 11:51 AM : "*USA SOAP 836" ×         Specialty ▼ Family Practice       Visit Type ▼ Office Visit         Intake       Histories       SOAP       Finalize         Standing Orders       Adult Immunizations       Peds Immunizations       My Plan       P         Care Guidelines       Global Days       Global Days | V11/2014 11:51 AM : "*USA SOAP 836"   Specialty V Family Practice   Visit Type V Office Visit     Intake   Histories   SOAP   Finalize   Checkout     Standing Orders   Adult Immunizations   Peds Immunizations   My Plan   Procedures   Order Manage     Care Guidelines   Global Days   Panel C        eneral        eason for Visit   exview of Systems   ital Signs   hysical Exam |

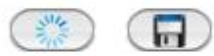

| One Page Exam                  | Exam    | Findings Details      |  |
|--------------------------------|---------|-----------------------|--|
| Constitutional                 |         |                       |  |
| ars                            |         |                       |  |
| ose   Mouth   Throat           |         |                       |  |
| reast                          |         |                       |  |
| Respiratory                    |         |                       |  |
| Cardiovascular                 |         |                       |  |
| Genitourinary                  | Navioa  | te down & click on    |  |
| Skin   Hair<br>Ausculoskoletal | TNUVIGU | ie down a click on    |  |
| sychiatric                     | Office  | Diagnostics under the |  |
| dditional                      | Physico | I Exam section.       |  |

| Proc. Code<br>95117<br>95115<br>95115<br>95115<br>95165<br>82044 | Side                                                                                                    | Display category: ALL<br>Diagnosis Description<br>BUDD-CHIARI SYNDROME                                                                                                    | -                              |
|------------------------------------------------------------------|----------------------------------------------------------------------------------------------------|----------------------------------------------------------------------------------------------------|--------------------------------|
| Proc. Code<br>95117<br>95115<br>95115<br>95115<br>95165<br>82044 | Side                                                                                                    | Display category: ALL Diagnosis Description BUDD-CHIARI SYNDROME                                                                                                    | <u> </u>                       |
| Proc. Code<br>95117<br>95115<br>95115<br>95165<br>82044          | Side                                                                                                    | Diagnosis Description                                                                                                    | -                              |
| 95117<br>95115<br>95115<br>95165<br>82044                        |                                                                                                    | BUDD-CHIARI SYNDROME                                                                                                    |                                |
| 95115<br>95115<br>95165<br>82044                                 | (<br>                                                                                                    | BUDD-CHIARI SYNDROME                                                                                                    |                                |
| 95115<br>95165<br>82044                                          | 1                                                                                                    | BUDD-CHIARI SYNDROME                                                                                                    |                                |
| 95165<br>82044                                                   |                                                                                                    |                                                                                                    |                                |
| 82044                                                            | 12                                                                                                    |                                                                                                    |                                |
|                                                                  |                                                                                                    |                                                                                                    |                                |
| 84030                                                            |                                                                                                    | Office Ser                                                                                                    | vices                          |
|                                                                  |                                                                                                    |                                                                                                    |                                |
|                                                                  | 1955 1955 18 0 <b>1</b>                                                                                                    |                                                                                                    |                                |
|                                                                  | Procedure code:                                                                                                    | Side:                                                                                                    |                                |
|                                                                  | Dx code:                                                                                                    | Chatura                                                                                                    |                                |
| 8                                                                | DA COUC.                                                                                                    | Status.                                                                                                    |                                |
|                                                                  |                                                                                                    |                                                                                                    |                                |
|                                                                  |                                                                                                    |                                                                                                    |                                |
| iperbill 🗖 Verba                                                 | l order/needs sign-off                                                                                                    | Send task automatically Additional                                                                                                    | Orders   Task                  |
| iperbill 🗌 Verba                                                 | I order/needs sign-off                                                                                                    | Send task automatically Additional                                                                                                    | Orders   Task                  |
| iperbill 🔽 Verba                                                 | I order/needs sign-off                                                                                                    | Send task automatically Additional Performed B                                                                                                    | Orders   Task<br>By Cl         |
| Jperbill 🗌 Verba                                                 | al order/needs sign-off<br>Interpretation Result<br>See detail Color:<br>Glucos<br>negati:<br>Specifi<br>negati:<br>Urobili<br>positiv | Send task automatically Additional O<br>Performed B<br>light yellow. Clarity: clear.<br>se: negative. Bilirubin:<br>ve. Ketones: negative.<br>ic Gravity: 1.005. Blood:<br>ve. pH: 6.5. Protein: trace.<br>inogen: normal. Nitrite:<br>re. Leukocytes: moderate.                                                                                                    | Orders   Task<br>By Ci<br>uffy |
| ıperbill 🗖 Verba                                                 | al order/needs sign-off<br>Interpretation Result<br>See detail Color:<br>Glucos<br>negati<br>Specifi<br>negati<br>Urobili<br>positiv   | Send task automatically Additional Content of the Additional Content of the Additional Content o | Orders   Task<br>By Ci<br>uffy |
|                                                                  | view r<br>a bit                                                                                                    | Procedure code:<br>Dx code:<br>view results,<br>a bit to see t                                                                                                    | Procedure code:                |

| 06/11/2014 11:51 AM : "*USA                                                                                                    | SOAP 836" ×                                   |                                                   |                                                      |                                     |                       |              |                         |
|----------------------------------------------------------------------------------------------------|-----------------------------------------------|---------------------------------------------------|------------------------------------------------------|-------------------------------------|-----------------------|--------------|-------------------------|
| Specialty V Family Prac                                                                                                    | tice Visit Type                               | <ul> <li>Office Visit</li> </ul>                  |                                                      |                                     | TOB HTN               | Ødm Ø        | CAD                     |
| fi Intake                                                                                                    | Histories                                     | SOAP                                              | Finalize                                             | Checkout                            |                       |              |                         |
| Standing Orders   A                                                                                                    | dult Immunizations   Pe                       | ds Immunizations                                  | My Plan   F                                          | Procedures   Order                  | Management   Docur    | nent Library |                         |
| Care Guidelines Glo                                                                                                    | obal Days                                     |                                                   |                                                      |                                     | Panel Control: 🕤 Togg | jle 🕘 🐔 Cy   | rcle 🔳                  |
| General                                                                                                    |                                               |                                                   |                                                      |                                     | Office Serv           | vices        | $\odot$                 |
| Reason for Visit                                                                                                    |                                               |                                                   |                                                      |                                     |                       |              | $\overline{\mathbf{O}}$ |
| Review of Systems                                                                                                    |                                               |                                                   |                                                      |                                     |                       |              | $\odot$                 |
| Vital Signs                                                                                                    |                                               |                                                   |                                                      |                                     |                       |              | $\odot$                 |
| Physical Exam                                                                                                    |                                               |                                                   |                                                      |                                     |                       |              | ۲                       |
|                                                                                                    |                                               |                                                   |                                                      |                                     |                       |              |                         |
| One Page Exam<br>Constitutional<br>Diabetic Foot Exam<br>Ears                                                                                    | Exam                                          | Findings Details                                  |                                                      |                                     |                       |              |                         |
| Nose   Moran Thread<br>Neck   Thread<br>Breast<br>Respirat Seen<br>Cardiovas Saa<br>Abdome<br>Genitour Need<br>Skin   Har<br>Musculo<br>Psychiat | second e<br>the pati<br>led. On t<br>Office [ | xample,<br>ent, & de<br>he <b>SOA</b><br>Diagnost | say the p<br>ecided a s<br>P <b>Tab</b> , sc<br>ics. | rovider k<br>strep tes<br>roll dowr | nas<br>t is<br>1 &    |              |                         |

Additional

Image

Office Diagnostics

| ice Services        |                                                                                              |                                                                                                    |                                                                                                    |
|---------------------|----------------------------------------------------------------------------------------------|----------------------------------------------------------------------------------------------------|----------------------------------------------------------------------------------------------------|
|                     |                                                                                              |                                                                                                    | Panel Control: 🕣 Toggle 🍝 🕈 Cycle J                                                                                                    |
| Office Services     | D                                                                                            |                                                                                                    | ۲                                                                                                    |
| Orders              |                                                                                              |                                                                                                    |                                                                                                    |
| (Highlight a row to | select)                                                                                      |                                                                                                    | Display category: Office Tests                                                                                                    |
| Order Category      | Lab Name                                                                                     | Proc. Code Side                                                                                                    | Diagnosis Description                                                                                                    |
| Office Tests        | Spirometry                                                                                   | 94010                                                                                                    | OBST CHR BRONC W/O EXAC                                                                                                    |
| Office Tests        | Strep test, rapid                                                                            | 87880                                                                                                    | ACUTE PHARYNGITIS                                                                                                    |
| Office Tests        | Strep test, rapid                                                                            | 87880                                                                                                    | STREP SORE THROAT                                                                                                    |
| Office Tests        | TB skin test/PPD                                                                             | 86580                                                                                                    | ROUTIN CHILD HEALTH EXAM                                                                                                    |
| Office Tests        | TB skin test/PPD                                                                             | 86580                                                                                                    |                                                                                                    |
|                     |                                                                                              |                                                                                                    | (Add or Update Assessment) (Clear )                                                                                                    |
|                     |                                                                                              |                                                                                                    | (Add or Update Assessment) (Clear)                                                                                                    |
| Results/Report      |                                                                                              |                                                                                                    | (Add or Update Assessment) (Clear)                                                                                                    |
| Results/Report      |                                                                                              |                                                                                                    | (Add or Update Assessment) (Clear)                                                                                                    |
| Results/Report      | Wed                                                                                          | lon't know the re                                                                                                    | Sult yet, so we can't                                                                                                    |
| Results/Report      | Wed                                                                                          | lon't know the re                                                                                                    | Sult yet, So we can't                                                                                                    |
| Results/Report      | We d                                                                                         | lon't know the re<br>it to superbill. J                                                                                                    | Sult yet, so we can't<br>Tust click Place                                                                                                    |
| Results/Report      | We d                                                                                         | lon't know the re<br>it to superbill.                                                                                                    | sult yet, so we can't<br>Just click Place                                                                                                    |
| Results/Report      | We d<br>subm<br>Orde                                                                         | lon't know the re<br>it to superbill.<br>r: click Close wh                                                                                                    | sult yet, so we can't<br>Just click Place<br>en done.                                                                                                    |
| Results/Report      | We d<br>subm<br>Orde                                                                         | lon't know the re<br>it to superbill.<br>r; click <mark>Close</mark> wh                                                                                                    | Add or Update Assessment Clear                                                                                                    |
| Results/Report      | We d<br>subm<br>Orde                                                                         | lon't know the re<br>it to superbill.<br>r; click Close wh                                                                                                    | Add or Update Assessment) Clear<br>Sult yet, so we can't<br>Tust click Place<br>en done.                                                                                                    |
| Results/Report      | We d<br>subm<br>Orde                                                                         | Ion't know the re<br>it to superbill.<br>r; click Close wh<br>submit to Superbill Verbal order/needs signing Side                                                                                           | Add or Update Assessment) Clear                                                                                                    |
| Results/Report      | We d<br>subm<br>Orde                                                                         | Ion't know the re<br>it to superbill.<br>r; click Close wh<br>submit to Superbill Verbal order/needs sig                                                                                                    | Add or Update Assessment) Clear                                                                                                    |
| Results/Report      | Office Diagnostic Description                                                                | Ion't know the re<br>it to superbill.<br>r; click Close wh<br>submit to Superbill Verbal order/needs sign<br>Side Interpretation<br>See detail                                                              | Add or Update Assessment) Clear                                                                                                    |
| Results/Report      | We d<br>subm<br>Orde<br>Office Diagnostic Description<br>Urinalysis dipstick<br>2d, we could | Ion't know the re<br>it to superbill.<br>r; click Close wh<br>submit to Superbill Verbal order/needs sign<br>Side Interpretation<br>See detail                                                              | Add or Update Assessment) Clear                                                                                                    |
| Results/Report      | We d<br>subm<br>Orde                                                                         | Ion't know the re<br>it to superbill.<br>r; click Close wh<br>submit to Superbill Verbal order/needs sig<br>Side Interpretation<br>See detail                                                               | Add or Update Assessment) Clear                                                                                                    |
| Results/Report      | We d<br>subm<br>Orde                                                                         | Ion't know the re<br>it to superbill. So to<br>r; click Close wh<br>Submit to Superbill Verbal order/needs sign<br>Side Interpretation<br>See detail<br>Click Quick<br>to the nurse,                        | Add or Update Assessment) Clear                                                                                                    |
| Results/Report      | We d<br>subm<br>Orde                                                                         | Ion't know the re<br>it to superbill.<br>r; click Close wh<br>submit to Superbill Verbal order/needs sig<br>Side Interpretation<br>See detail<br>click Quick<br>to the nurse,                               | Add or Update Assessment) Clear<br>Clear<br>Clea |
| Results/Report      | We d<br>subm<br>Orde<br>Orde                                                                 | Ion't know the re<br>it to superbill.<br>r; click Close wh<br>submit to Superbill Verbal order/needs sig<br>Side Interpretation<br>See detail<br>click Quick<br>to the nurse,<br>pler just to tell          | Add or Update Assessment)       Clear         Clear       Clear         Sult yet, so we can't       Clear         Sult yet, So we can't       Clear         Sult yet, So we can't       Clear         Sult action of a state automatically       Additional Orders   Task         Result       Performed By         Color: light yellow. Clarity: clear.       Robert L. Duffy         Stative. Ketones: negative.       Robert L. Duffy         Stative. PH: 6.5. Protein: trace.       Oblinogen: normal. Nitrite:         Stative. Leukocytes: moderate.       Place Order         Quick Task       Place Order       Update                                                                                                    |
| Results/Report      | We d<br>subm<br>Orde<br>Orde                                                                 | lon't know the re<br>it to superbill.<br>r; click Close wh<br>submit to Superbill Verbal order/needs sig<br>Side Interpretation<br>See detail<br>click Quick<br>to the nurse,<br>pler just to tell<br>test. | Add or Update Assessment)       Clear         csult yet, so we can't         ust click Place         oust click Place         out click Place         out click Place         out click Pl                                                                                                    |

| 06 | /11/2014 11:51 AM : "*US/ | A SOAP 836" X             |                  |             |                           |                                   |           |
|----|---------------------------|---------------------------|------------------|-------------|---------------------------|-----------------------------------|-----------|
|    | Specialty V Family Pra    | actice Visit Type V       | Office Visit     |             | Former sr                 | DB 🚯 HTN ⊘ DM<br><sup>Moker</sup> | ⊘ CAD 🛔   |
| ff | Intake                    | Histories                 | SOAP             | Finalize    | Checkout                  | _                                 | _         |
| (  | Standing Orders           | Adult Immunizations   Ped | Is Immunizations | My Plan   F | Procedures   Order Manage | ment   Document Libra             | ry ]      |
| 53 | Care Guidelines G         | Global Days               |                  |             | Panel (                   | Control: 🕤 Toggle 💿               | 🗈 Cycle 🔳 |
| Ge | eneral                    |                           |                  |             |                           |                                   | $\odot$   |
| Re | ason for Visit            | Aftern                    | onformir         | o the etr   | ion tost th               |                                   | $\odot$   |
| Re | view of Systems           | Alterp                    | eriormin         | ig me sn    | ep lest, m                | e nurse                           | $\odot$   |
| Vi | tal Signs                 | opens th                  | ne Order         | ' Manage    | ment popup.               |                                   | $\odot$   |
| Ph | ysical Exam               |                           |                  |             |                           |                                   | ۲         |

| One Page Exam         | Exam | Findings | Details |
|-----------------------|------|----------|---------|
| Constitutional        |      |          |         |
| Diabetic Foot Exam    |      |          |         |
| Ears                  |      |          |         |
| Nose   Mouth   Throat |      |          |         |
| Neck   Thyroid        |      |          |         |
| Breast                |      |          |         |
| Respiratory           |      |          |         |
| Cardiovascular        |      |          |         |
| Abdomen               |      |          |         |
| Genitourinary         |      |          |         |
| Skin   Hair           |      |          |         |
| Musculoskeletal       |      |          |         |
| Psychiatric           |      |          |         |
| Additional            |      |          |         |

Image )

| Specialty v                                                                                                    | Family Practic                                                                                                    | e V                                                                                                    | isit Type 🔻 Office Visit                                                                                                    |                                                                                                    |                                                                                                    |
|----------------------------------------------------------------------------------------------------|----------------------------------------------------------------------------------------------------|----------------------------------------------------------------------------------------------------|----------------------------------------------------------------------------------------------------|----------------------------------------------------------------------------------------------------|----------------------------------------------------------------------------------------------------|
| Inta                                                                                                    | ke                                                                                                    | Histori                                                                                                    | es SOAP F                                                                                                    | Finalize Che                                                                                                 | ckout                                                                                                    |
|                                                                                                    |                                                                                                    |                                                                                                    |                                                                                                    |                                                                                                    | Provid Contracts Ol Transle O                                                                                                    |
| Care Guideline                                                                                                    | Glob                                                                                                    | al Days                                                                                                    |                                                                                                    |                                                                                                    | Panel Control: 🕑 loggie                                                                                                    |
| rder Manager                                                                                                    | nent                                                                                                    |                                                                                                    |                                                                                                    |                                                                                                    | (                                                                                                    |
| ngle click on or                                                                                                    | wn separately; s<br>der to manage                                                                                                    | e detail or to p                                                                                                    | s C Office Services C Procedures C Refer<br>tton to show.)<br>print referral. Double click to view order detail.                                                                                                    | )                                                                                                    | Dexa Scan                                                                                                    |
| nmunizations sho                                                                                                    | wn separately; s<br>der to manage                                                                                                    | e detail or to p                                                                                                    | tton to show.)                                                                                                    | )                                                                                                    | Dexa Scan                                                                                                    |
| nmunizations sho<br>ngle click on or<br>tatus<br>rdered                                                                                                    | der to manage<br>Ordered V<br>06/12/2014                                                                                                    | C Lab Orders<br>select radio but<br>detail or to p<br>Completed                                                                                | orint referral. Double click to view order detail.                                                                                                    | ) Interpretation                                                                                             | Dexa Scan                                                                                                    |
| munizations sho<br>ngle click on or<br>atus<br>dered                                                                                                    | der to manage<br>Ordered ∇<br>06/12/2014                                                                                                    | C Lab Orders<br>select radio bui<br>e detail or to p<br>Completed                                                                              | orint referral. Double click to view order detail. Order Strep test, rapid                                                                                                    | ) Interpretation                                                                                             | Include all orders in document     Dexa Scan      Report      Color: light vallow. Claribe class. Clussers pagative. P            |
| munizations sho<br>ngle click on or<br>atus<br>dered<br>mpleted                                                                                                    | Diagnostics<br>wn separately; s<br>der to manage<br>Ordered ⊽<br>06/12/2014<br>06/12/2014                                                                                       | C Lab Order:<br>select radio bui<br>e detail or to p<br>Completed<br>//<br>06/12/2014                                                          | orint referral. Double click to view order detail.<br>Order<br>Strep test, rapid<br>Urinalysis, dipstick                                                                                                    | )<br>Interpretation<br>See detail                                                                            | Color: light yellow. Clarity: clear. Glucose: negative. B Protein: trace. Urobilinogen: normal. Nitrite: positive.                |
| munizations sho<br>ngle click on or<br>atus<br>dered<br>mpleted<br>sult received                                                                                   | Diagnostics<br>wn separately; s<br>der to manage<br>Ordered ∑<br>06/12/2014<br>06/12/2014<br>06/11/2014                                                                         | C Lab Order:<br>select radio bui<br>e detail or to p<br>Completed<br>///<br>06/12/2014<br>//                                                   | orint referral. Double click to view order detail. Order Strep test, rapid Urinalysis, dipstick BMP                                                                                                    | )<br>Interpretation<br>See detail<br>See module                                                              | Color: light yellow. Clarity: clear. Glucose: negative. B Protein: trace. Urobilinogen: normal. Nitrite: positive.                |
| nunizations sho<br>ngle click on or<br>atus<br>dered<br>mpleted<br>sult received<br>sult received                                                                  | Diagnostics           wn separately;           der to manage           Ordered           06/12/2014           06/12/2014           06/11/2014           06/11/2014              | C Lab Order:<br>select radio bui<br>e detail or to p<br>Completed<br>///<br>06/12/2014<br>//                                                   | orint referral. Double click to view order detail. Order Strep test, rapid Urinalysis, dipstick BMP Microalb/Creat Ratio, Randm Ur                                                                                                    | )<br>Interpretation<br>See detail<br>See module<br>See module                                                | Color: light yellow. Clarity: clear. Glucose: negative. B Protein: trace. Urobilinogen: normal. Nitrite: positive.                |
| munizations sho<br>ngle click on or<br>atus<br>dered<br>mpleted<br>sult received<br>sult received<br>mpleted                                                       | Diagnostics<br>wn separately; s<br>der to manage<br>Ordered ∇<br>06/12/2014<br>06/12/2014<br>06/11/2014<br>06/11/2014<br>06/03/2014                                             | C Lab Order:<br>select radio bui<br>e detail or to p<br>Completed<br>//<br>06/12/2014<br>//<br>//<br>06/03/2014                                | orint referral. Double click to view order detail. Order Strep test, rapid Urinalysis, dipstick BMP Microalb/Creat Ratio, Randm Ur Geriaty C Depression Scale (GDS)                                                                                                    | )<br>Interpretation<br>See detail<br>See module<br>See module<br>Moderate depression                         | Color: light yellow. Clarity: clear. Glucose: negative. B Protein: trace. Urobilinogen: normal. Nitrite: positive.                |
| munizations sho<br>ngle click on or<br>atus<br>dered<br>mpleted<br>sult received<br>sult received<br>mpleted<br>mpleted                                            | Diagnostics<br>wn separately; s<br>der to manage<br>Ordered<br>06/12/2014<br>06/11/2014<br>06/11/2014<br>06/03/2014<br>06/03/2014                                               | C Lab Order:<br>select radio bui<br>e detail or to p<br>Completed<br>/ /<br>06/12/2014<br>/ /<br>06/03/2014<br>06/03/2014                      | orint referral. Double click to view order detail.<br>Order<br>Strep test, rapid<br>Urinalysis, dipstick<br>BMP<br>Microalb/Creat Ratio, Randm Ur<br>Geriatric Depression Scale (GDS)<br>Major Depression Inventory (MDI-10)                                                                                                    | )<br>Interpretation<br>See detail<br>See module<br>See module<br>Moderate depression<br>mild depression      | Color: light yellow. Clarity: clear. Glucose: negative. B Protein: trace. Urobilinogen: normal. Nitrite: positive.  9 21          |
| munizations sho<br>ngle click on or<br>atus<br>dered<br>mpleted<br>sult received<br>sult received<br>mpleted<br>mpleted<br>mpleted                                 | Diagnostics<br>wn separately;<br>der to manage<br>06/12/2014<br>06/12/2014<br>06/11/2014<br>06/03/2014<br>06/03/2014<br>06/03/2014                                              | C Lab Order:<br>select radio bui<br>e detail or to p<br>Completed<br>/ /<br>06/12/2014<br>/ /<br>06/03/2014<br>06/03/2014<br>06/03/2014        | s C Office Services C Procedures C Refer<br>tton to show.)<br>print referral. Double click to view order detail.<br>Order<br>Strep test, rapid<br>Urinalysis, dipstick<br>BMP<br>Microalb/Creat Ratio, Randm Ur<br>Geriatic Depression Scale (GDS)<br>Major Depression Inventory (MDI-10)<br>Saint Louis University Mental Status Exam<br>(SLUMS)                           | )<br>Interpretation<br>See detail<br>See module<br>See module<br>Moderate depression<br>mild depression      | Color: light yellow. Clarity: clear. Glucose: negative. B Protein: trace. Urobilinogen: normal. Nitrite: positive.  9 21 16       |
| munizations sho<br>ngle click on or<br>atus<br>dered<br>mpleted<br>sult received<br>sult received<br>mpleted<br>mpleted<br>mpleted                                 | Diagnostics<br>wn separately;<br>der to manage<br>06/12/2014<br>06/12/2014<br>06/11/2014<br>06/03/2014<br>06/03/2014<br>06/03/2014<br>06/03/2014                                | C Lab Order:<br>select radio bui<br>e detail or to p<br>Completed<br>/ /<br>06/12/2014<br>/ /<br>/ /<br>06/03/2014<br>06/03/2014<br>06/03/2014 | S C Office Services C Procedures C Refer<br>tton to show.)<br>print referral. Double click to view order detail.<br>Order<br>Strep test, rapid<br>Urinalysis, dipstick<br>BMP<br>Microalb/Creat Ratio, Randm Ur<br>Geriatic Depression Scale (GDS)<br>Major Depression Inventory (MDI-10)<br>Saint Louis University Mental Status Exam<br>(SLUMS)<br>CACE Alcobol Screening | ) Interpretation See detail See module See module Moderate depression mild depression Clinically significant | Color: light yellow. Clarity: clear. Glucose: negative. B Protein: trace. Urobilinogen: normal. Nitrite: positive.  9 21 16 2     |
| an orders to<br>munizations sho<br>ngle click on or<br>atus<br>dered<br>ompleted<br>sult received<br>sult received<br>ompleted<br>ompleted<br>ompleted<br>ompleted | Diagnostics<br>win separately; si<br>der to manage<br>Ordered V<br>06/12/2014<br>06/12/2014<br>06/11/2014<br>06/03/2014<br>06/03/2014<br>06/03/2014<br>06/03/2014<br>06/03/2014 | C Lab Order:<br>select radio bui<br>e detail or to p<br>Completed<br>/ /<br>06/12/2014<br>/ /<br>06/03/2014<br>06/03/2014<br>06/03/2014        | orint referral. Double click to view order detail. Order Strep test, rapid Urinalysis, dipstick BMP Microalb/Creat Ratio, Randm Ur Geriatric Depression Scale (GDS) Major Depression Inventory (MDI-10) Stint Louis University Mental Status Exam (SLUMS) CACE Alcobol Screening Eventophem CAD to use the                                                                  | Interpretation See detail See module See module Moderate depression mild depression Clinically significant   | Color: light yellow. Clarity: clear. Glucose: negative. B Protein: trace. Urobilinogen: normal. Nitrite: positive.  9 21 16 2 17% |

| All Order Management" - [26 of 26]                                                                                                    |                 |                                                                                                    |        |
|----------------------------------------------------------------------------------------------------|-----------------|----------------------------------------------------------------------------------------------------|--------|
| Order:<br>Strep test, rapid                                                                                                    | Code:<br>87880  | Diagnosis: Cod<br>Acute pharyngitis 462                                                                                                    | e:     |
| Clinic Click the Complete                                                                                                    | d box.          | Result/report     On:     Reason/comment:       Received:     / /                                                                                                    |        |
| Click in the Report d<br>box & enter the negative<br>result.                                                                                                    | etails<br>ative | Report details:<br>Negative                                                                                                    |        |
| Scheduling<br>Now click Submit to                                                                                                    | Superbill.      | Billing codes<br>Order: 87880 Mod 1: Mod 2:<br>Service date: 03/27/2013<br>Admin/other to Clear                                                                                         | Tasl   |
| Obtained/performed/placed     On:     Reason/comment:       ✓     Performed:          ⓐ             [03/27/2013]        Seq: Strength:     Dose:     Units:     Route:     Side:     Site: | e: Position:    | Venipuncture: Clear Submit to Su<br>Additional information<br>Ordering provider: ROBERT LAMAR DUFFY MD<br>Performed: Reason/comment:                                                    | ıperbi |
| Lot #: Expiration: Brand name: Qty: Reaction:<br>// 1<br>Clear Manufacturer:                                                                                                    |                 | ✓ Ordered:       □ 03/27/2013         Performed:       Reason/comment:         Verbal/       1 /         standing order:       Performed:         Reason/comment:       Reason/comment: |        |

| All Order Management - [26 of 26] |
|-----------------------------------|
|-----------------------------------|

| Order: Code:                                                                                                    | Diagnosis: Code:                                                                                                    |
|----------------------------------------------------------------------------------------------------|----------------------------------------------------------------------------------------------------|
| Strep test, rapid 87880                                                                                                    | Acute pharyngitis 462                                                                                                    |
| Reason (for referral?):                                                                                                    | Result/report On: Reason/comment:                                                                                                    |
| Clinical information/<br>comments: Attachments/<br>description:<br>Authorization<br>Authorization reg'd: C No C Yes<br>Authorization reg'd: C No C Yes                                      | Text appears confirming the charge has been submitted to the superbill.                                                                                                   |
| Consent On: Reason/comment:                                                                                                    |                                                                                                    |
| Performed:     / /       Scheduling     On:       Reason/comment:                                                                                                    | Billing codes<br>Order: 87880 Mod 1: Mod 2: Submitted                                                                                                    |
| Performed: //                                                                                                    | ♦ Bill units: 1 ♦ Service date: 03/27/2013                                                                                                    |
| Timeframe:     Appt:     Hr:     Min:     Location:       / /     / /     C     AM     PM       Obtained/performed/placed     On:     Reason/comment:       ✓     Performed:     Q3/27/2013 | Admin/other 1: Clear<br>Admin/other 2: Clear<br>Venipuncture: Clear<br>Additional information<br>Clear<br>Clear<br>Clear<br>Submit to Superbill                           |
| Seq: Strength: Dose: Units: Route: Side: Site: Position:                                                                                                    | Ordering provider: ROBERT LAMAR DUFFY MD                                                                                                    |
| Lot #: Expiration: Brand name: Qty: Reaction:                                                                                                    | Performed:       Reason/comment:         ✓       Ordered:       03/27/2013         Performed:       Reason/comment:         ✓       Verbal/       / /         ✓       / / |
| Education/instructions<br>On: Inst When done, clic                                                                                                    | k Save, then Close.<br>/comment:                                                                                                    |
| Why do some fields appear to be locked?           Image: Clear For Add         Delete                                                                                                    | Save Close > >>                                                                                                    |

×

|                                          | 9                                                 |                                      |                      |                                                                                                    | 0                                                                                  |
|------------------------------------------|---------------------------------------------------|--------------------------------------|----------------------|----------------------------------------------------------------------------------------------------|------------------------------------------------------------------------------------|
| rders                                    |                                                   |                                      |                      |                                                                                                    |                                                                                    |
| lighlight a row to                       | o select)                                         |                                      |                      | Display category: Off                                                                                                    | ice Tests                                                                          |
| Order Category                           | Lab Name                                          | Proc. Code                           | e Side               | Diagnosis Description                                                                                                    |                                                                                    |
| Office Tests                             | EKG, 12 lead, w/ interpretation                   | 93000                                |                      | BENIGN HYPERTENSION                                                                                                    |                                                                                    |
| Office Tests                             | EKG, 12 lead, w/ interpretation                   | 93000                                |                      | PALPITATIONS                                                                                                    |                                                                                    |
| Office Tests                             | EKG, 12 lead, w/ interpretation                   | 93000                                |                      | CHEST PAIN NOS                                                                                                    |                                                                                    |
| Office Tests                             | EKG, 12 lead, w/ interpretation                   | 93000                                | Λ                    | CARDIAC DYSRHYTHMIA NOS                                                                                                    |                                                                                    |
| Office Tests                             | EKG, 12 lead, w/ interpretation                   | 93000                                |                      | ATRIAL FIBRILLATION                                                                                                    |                                                                                    |
| Office Tests                             | FKG 12 lead w/ interpretation                     | 93000                                |                      | COR ATH UNSPIVSL NTV/GET                                                                                                    | - F                                                                                |
| iagnosis                                 |                                                   |                                      |                      |                                                                                                    |                                                                                    |
| agricoio                                 |                                                   |                                      |                      |                                                                                                    |                                                                                    |
| *                                        | Order: EKG, 12 lead, w/ interpretation            |                                      | Procedure code: 9300 | 0 Side:                                                                                                    |                                                                                    |
| *Dia                                     | anosis: CHEST PAIN NOS                            |                                      |                      | Chattan                                                                                                    |                                                                                    |
| in a constant of                         |                                                   |                                      | Dx ode: 786.5        | Status:                                                                                                    |                                                                                    |
| esults/Report                            | rd example, th                                    | ne patien                            | Dx /bde: 786.5       | Ald or Update Assessment<br>Unit of measure:                                                                                                    | Clear<br>Protoco                                                                   |
| a thi<br>esent<br>rse pe                 | rd example, th<br>s with chest p<br>erforms an EK | ne patien<br>ain, & th<br>G.         | Dx /bde: 786.5       | Add or Update Assessment<br>Unit of measure:                                                                                                    | Clear                                                                              |
| a thi<br>esent<br>rse pe                 | rd example, th<br>s with chest p<br>erforms an EK | ne patien<br>ain, & th<br>G.         | Dx /bde: 786.5       | Add or Update Assessment<br>Unit of measure:                                                                                                    | Clear<br>Protoco<br>mage My Phrase<br>al Orders   Ta:                              |
| esults/Report<br>athi<br>esent<br>rse pe | rd example, th<br>s with chest p<br>erforms an EK | ne patien<br>ain, & th<br>G.<br>side | Dx /bde: 786.5       | Add or Update Assessment<br>Unit of measure:<br>Immary  Phrase My Phrases   Ma                                                                                                    | Clear<br>Protoco<br>anage My Phrase<br>al Orders   Tas                             |
| esults/Report                            | rd example, th<br>s with chest p<br>erforms an EK | ne patien<br>ain, & th<br>G.         | Dx /bde: 786.5       | Add or Update Assessment<br>Unit of measure:<br>Unit of measure:<br>Unit of measure:<br>Send task automatically Addition<br>Performe<br>Robert L.<br>Send task automatically Addition                                                                                                    | Clear<br>Protoco<br>mage My Phrase<br>al Orders   Tav<br>d By (<br>Duffy)<br>Duffy |
| esults/Report                            | rd example, thest performs an EK                  | ne patien<br>ain, & th<br>G.<br>Side | Dx /bde: 786.5       | Add or Update Assessment<br>Unit of measure:<br>Unit of measure:<br>Unit of measure:<br>Unit of measure:<br>Manual Send task automatically<br>Send task automatically Addition<br>Performe<br>Robert L.<br>Send task automatically Addition<br>Performe<br>Robert L.<br>Send task automatically Addition<br>Performe<br>Robert L.<br>Send task automatically Addition<br>Performe<br>Robert L.<br>Send task automatically Addition<br>Performe<br>Robert L.<br>Send task automatically Addition<br>Performe<br>Robert L.<br>Send task automatically Addition<br>Performe<br>Robert L.<br>Send task automatically Addition<br>Performe<br>Robert L.<br>Send task automatically Addition | Clear<br>Protoco<br>mage My Phrase<br>al Orders   Tas<br>d By (<br>Duffy<br>Duffy  |
| esults/Report                            | rd example, thest performs an EK                  | ne patien<br>ain, & th<br>G.<br>Side | Dx /bde: 786.5       | Add or Update Assessment<br>Unit of measure:<br>Unit of measure:<br>Unit of measure:<br>Unit of measure:<br>Manual Send task automatically<br>Send task automatically Addition<br>Performe<br>Re Robert L<br>ight yellow. Clarity: clar.<br>e: negative. Bilirubin:<br>e: ketones: negative.<br>: Gravity: 1.005. Blood:<br>e: pH: 6.5. Protein: trace.<br>nogen: normal. Nitrite:<br>e: Leukocytes: moderate.                                                                                                    | Clear<br>Protoco<br>mage My Phrase<br>al Orders   Tae<br>d By (<br>Duffy<br>Duffy  |

#### "All Order Management" - [3 of 3]

| Order:                                                                            | Code:   | Diagnosis:                              | Code:                                             |
|-----------------------------------------------------------------------------------|---------|-----------------------------------------|---------------------------------------------------|
| Electrocardiogram (routine ECG), complete                                         | 93000   | Chest Pain, Unspecified                 | 786.50                                            |
| Reason (for referral?):                                                           |         | Result/report On: Reason/comme          | nt:                                               |
| Clinical information/                                                             |         | On: Reason/comme                        | nt:                                               |
|                                                                                   |         | Completed: [] 03/27/2013                |                                                   |
| Attachments/                                                                      |         | Interpretation:                         |                                                   |
| Authorization                                                                     |         | tracing of 8/21/12. See scanned tracing | s. Unchanged from previous<br>g for measurements. |
| Authorization req'd: C No C Yes<br>Authorization #: Effective: Expiration: # Visi | ts:     |                                         |                                                   |
| Performed:     II     II     II     II     II     II                              |         |                                         |                                                   |
| On: Reason/comment:                                                               |         | Billing codes                           |                                                   |
| Scheduling Reacon/comment                                                         |         | Order: 93000 Mod 1: Mod 2:              |                                                   |
| Performed:                                                                        |         | Bill units: 1 Service date: 03/27/2013  |                                                   |
| Timeframe: Appt: Hr. Min: Locatio                                                 | on:     | Admin/other                             |                                                   |
|                                                                                   |         | Admin/other 2:                          | Task                                              |
| I he provider could enter                                                         | r resul | TSVenipuncture: Clear                   | Submit to Superbill                               |
| Verine i long to the work illustre                                                | atada   | Additional information                  |                                                   |
| se Similar to the way mustr                                                       | area    | ROBERT LAMAR DUFFY MD                   | ]                                                 |
| then submit to superbill.                                                         | And     | often Performed: Reason/comme           | nt:                                               |
| Lo 🖙 Expiretion. Stand fame: Qtyr Reat on                                         |         | Performed: Reason/comme                 | nt:                                               |
| this is the simplest way .                                                        | to do i | Verbal/                                 |                                                   |
| (Cear) Manufacturer: T                                                            |         | standing order: Performed: Reason/comme | nt                                                |
| Education/instructions<br>On: Instruction(s) provided:                            |         | Cosigned/                               |                                                   |
| Performed:                                                                        |         | signed off: Performed: Reason/comme     | nt:                                               |
| Why do some fields appear to be locked?                                           | •       | Canceled:                               |                                                   |
| • This as some news appear to be locked.                                          |         |                                         |                                                   |
|                                                                                   |         |                                         |                                                   |

44

P ...

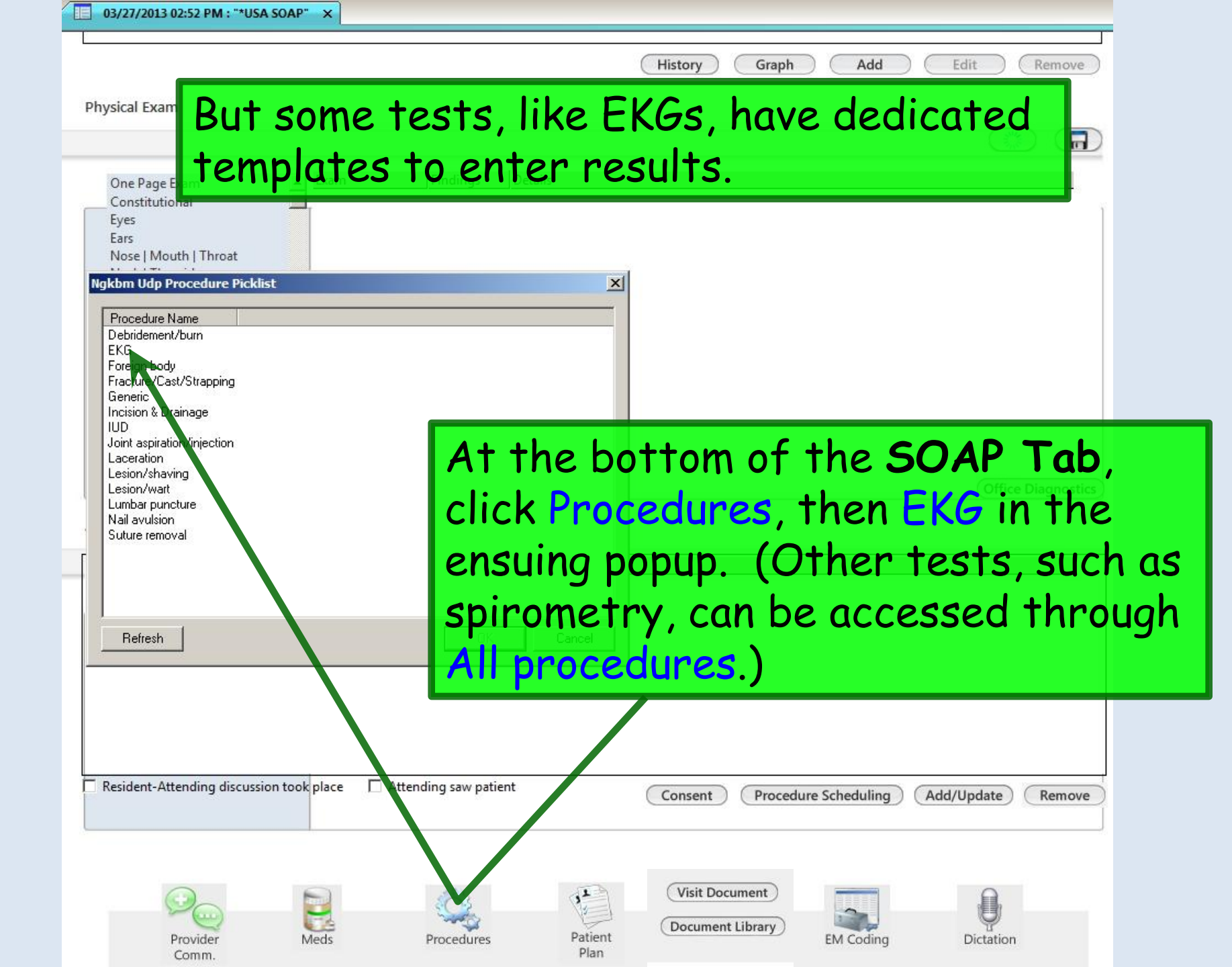

|                                                                                                    |                             | Last EKG: // |
|----------------------------------------------------------------------------------------------------|-----------------------------|--------------|
| Normal tracing                                                                                                    | n previous                  |              |
| Rhythm:                                                                                                    | sinus                       |              |
| Rate:                                                                                                    | 72 Axis:                    |              |
| AV conduction:                                                                                                    | normal                      |              |
| QRS axis and voltage:                                                                                                    | normal                      |              |
| Chamber hypertrophy/enlargement:                                                                                                    | normal                      |              |
| ST/T Wave Abnormalities:                                                                                                    | normal                      |              |
| Myocardial:                                                                                                    | normal                      |              |
| Pacemaker:                                                                                                    | normal                      |              |
| Comments:                                                                                                    |                             |              |
| Second EKG same day  Normal t                                                                                                    | raving                      |              |
| Second EKG same day  Normal t Rhythm: Ter your interp                                                                                                    | rraying<br>retation. Axis:  |              |
| No change since previous tracing 4/4/12.<br>Second EKG same day  Normal to Rhythm: Ter your interp QRS axis and voltage:                                                                                                    | ration. Axis:               |              |
| No change since previous tracing 4/4/12.<br>Second EKG same day Normal to<br>Rhythm:<br>Ter your interp<br>QRS axis and voltage:<br>Chamber hypertrophy/enlargement:                                                                                         | ratingAxis:                 |              |
| No change since previous tracing 4/4/12.<br>Second EKG same day  Normal to<br>Phythm:<br>Ter your interp<br>QRS axis and voltage:<br>Chamber hypertrophy/enlargement:<br>ST/T wave abnormalities:                                                            | raving<br>retation. Axis:   |              |
| No change since previous tracing 4/4/12.<br>Second EKG same day  Normal to<br>Rhythm:<br>Ter your interp<br>QRS axis and voltage:<br>Chamber hypertrophy/enlargement:<br>ST/T wave abnormalities:<br>Myocardial:                                             | rating<br>retation. Axis:   |              |
| No change since previous tracing 4/4/12.<br>Second EKG same day Normal to<br>Rhythm:<br>Ter your interp<br>AV conduction:<br>QRS axis and voltage:<br>Chamber hypertrophy/enlargement:<br>ST/T wave abnormalities:<br>Myocardial:<br>Pacemaker:              | ratingAxis:                 |              |
| No change since previous tracing 4/4/12.<br>Second EKG same day Normal to<br>Rhythm:<br>Teryour interp<br>QRS axis and voltage:<br>Chamber hypertrophy/enlargement:<br>ST/T wave abnormalities:<br>Myocardial:<br>Pacemaker:<br>Comments:                    | raving<br>retation. Axis: [ |              |
| No change since previous tracing 4/4/12.<br>Second EKG same day Normal to<br>Rhythm:<br>Ter your interp<br>AV conduction:<br>QRS axis and voltage:<br>Chamber hypertrophy/enlargement:<br>ST/T wave abnormalities:<br>Myocardial:<br>Pacemaker:<br>Comments: | ravingAxis:                 |              |
| No change since previous tracing 4/4/12.<br>Second EKG same day  Normal to  Normal to  Phythm: Teryour interp QRS axis and voltage: Chamber hypertrophy/enlargement: ST/T wave abnormalities: Myocardial: Pacemaker: Comments:                               | ravingAxis:                 |              |
| No change since previous tracing 4/4/12.<br>Second EKG same day Normal is<br>Rhythm:<br>Ter your interpolytom<br>QRS axis and voltage:<br>Chamber hypertrophy/enlargement:<br>ST/T wave abnormalities:<br>Myocardial:<br>Pacemaker:<br>Comments:             | rating                      |              |

| EKG Interpretation                         | ×                                             |                                                         |
|--------------------------------------------|-----------------------------------------------|---------------------------------------------------------|
|                                            | Last EKG: //                                  | ats Images Orders Procedures EPM Apps Close Dashboard 👳 |
| ▶ Normal tracing □ Unchanged from previous | Diagn                                         | oses: (39) Medications: (3) 💿                           |
| Rhythm: sinus                              |                                               | PCP: DUFFY, ROBERT LAMAR                                |
| Rate: 72                                   | Axis: Refe                                    | ring.                                                   |
| <sup>AV</sup> Click in the Assessm         | ent box then sec                              | irch for Mar                                            |
| QR axis and voltage: normal                |                                               | Directives • • Screening Summary                        |
| Chest pain. Select y                       | our preterred op                              | tion.                                                   |
| SI/ wave abnormality: I normal             |                                               | ige Office Diagnostics                                  |
| Myocardial:                                | _                                             |                                                         |
| Pacemaker:                                 |                                               |                                                         |
| No charge since previous tra               |                                               | Saarch X                                                |
| C cliest pair                              |                                               | Jean                                                    |
| All Diagnoses                              |                                               | Rilling Describing                                      |
| Second EKG same day                        | Lincal Description and ICD Code               | Dilling Description                                     |
| Rhythm:<br>Patient's Chronic Diagno        | Other and unspecified angina pectoris 1 413.9 | Other and unspecified angina pectoris                   |
| Rate:                                      | Intermediate coronary syndrome   411.1        | Intermediate coronary syndrome                          |
| AV conduction:                             | Angina pectoris, unspecified   120.9          | Angina pectoris, unspecified                            |
| QRS axis and voltage:                      | Precordial pain   786.51                      | Precordial pain                                         |
| Chambel hypertrophy/enlarge  Categorie     |                                               |                                                         |
| SI/I wave abnormality:                     |                                               |                                                         |
| Myocardial:                                |                                               |                                                         |
| Pacemaner:                                 |                                               |                                                         |
| Comments:                                  |                                               |                                                         |
| 🛼 Arthritis                                |                                               |                                                         |
| Assessment                                 |                                               |                                                         |
| Asymptomatic                               |                                               |                                                         |
|                                            |                                               |                                                         |
| (Submit to Superbill)                      | 5 rows returned                               | Select Cancel                                           |

**EKG Interpretation** 

## In the ensuing popup you'll have to pick a status, whether you want to or not; here we'll choose Acute.

| AV conduction:                                             | normal |   |
|------------------------------------------------------------|--------|---|
| RS axis and voltage:                                       | normal |   |
| hamt Ngkbm Get Diagnor s                                   | Status | × |
| I/T w Descripton<br>Acute<br>Asymptomatic<br>Chronic       |        |   |
| iomm Improved<br>No ch Recurrent<br>Routine<br>Symptomatic |        |   |
| hythr<br>ate:                                              |        |   |
| V cor<br>JRS ax<br>Thamt                                   |        |   |

×

## Finally, click Submit to Superbill, then Save & Close.

| scarsmant.             | Cada   | Chabury |
|------------------------|--------|---------|
| (3)CSSILICIT.          | Code:  | Status: |
| Unspecified chest pain | 786.50 | Acute   |

| 06, | /11/2014 11:51 AM : "*U | USA Intake 836" ×                     |                                  |                       |                         |                                   |                            |              |
|-----|-------------------------|---------------------------------------|----------------------------------|-----------------------|-------------------------|-----------------------------------|----------------------------|--------------|
| 9   | Specialty V Family P    | Practice Visit Type                   | <ul> <li>Office Visit</li> </ul> |                       |                         | <b>O TOB O H</b><br>Former smoker | ITN ⊘DM                    | ⊘ cad 🔹      |
| ff. | Intake                  | Histories                             | SOAP                             | Finalize              | Checkout                |                                   |                            |              |
| (   | Standing Orders         | Adult Immunizations   Pe              | ds Immunizations                 | My Plan               | Procedures   Ord        | ler Management                    | Document Library           | <i>i</i> ]   |
|     | Care Guidelines         | Global Days                           |                                  |                       |                         | Panel Control: 🤆                  | Toggle 🕤 🔹                 | Cycle 🥩      |
| Ge  | eneral                  |                                       |                                  |                       |                         |                                   |                            | $\odot$      |
| œ   | Established patient     | C New patient   Historia              | in:                              |                       |                         |                                   |                            |              |
| R   | In this                 | last exam                             | ple, we il                       | llustrate             | how Sta                 | nding C                           | Orders                     | ake.Comments |
|     | can also<br>meds gi     | be used f<br>ven in the<br>ad with at | or docu<br>office.               | mentatio<br>Let's say | n & billin<br>/ our pat | g of th<br>ient has               | erapei<br>s been<br>akad t | utic         |

nurse to give 1.2 million units Bicillin LA injection.

with strep throat, a the provider

hypertension (follow up)

ulugnoseu

Click Standing Orders. (Notice there is a link to it at the top of most templates.)

Additional / Manage

Add

Diagnostics

nus uskeu

INE

Show All

| ffice Services                                                                                                    | 3                                                                                                    |                        |            |               |                                                                                                    | ۲                                                                                                    |
|----------------------------------------------------------------------------------------------------|----------------------------------------------------------------------------------------------------|------------------------|------------|---------------|----------------------------------------------------------------------------------------------------|----------------------------------------------------------------------------------------------------|
| rders                                                                                                    |                                                                                                    |                        |            |               |                                                                                                    |                                                                                                    |
| Highlight a row                                                                                                    | to select)                                                                                                    |                        |            |               | Display cate                                                                                                    | egory: Office Meds                                                                                         |
| Order Categon                                                                                                    | / Lab Name                                                                                                    |                        | Proc. Code | Side          | Diagnosis Descript                                                                                                    | ion 🔺                                                                                                    |
| Office Meds                                                                                                    | NORMAL SALINE SOLUTIO                                                                                                    | N INFUS 250ml          | J7050      |               | DEHYDRATION                                                                                                    |                                                                                                    |
| Office Meds                                                                                                    | NORMAL SALINE SOLUTIO                                                                                                    | N INFUS 500ml          | J7040      |               | DEHYDRATION                                                                                                    |                                                                                                    |
| Office Meds                                                                                                    | Pen G Benz (Bicillin LA) Pe                                                                                                  | r 100K Units           | J0561      | 1             | STREP SORE THROA                                                                                                    | AT                                                                                                    |
| Office Meds                                                                                                    | Pen G Benz/Procaine (Bicil                                                                                                   | lin CR) Per 100K Units | 10558      |               | STREP SORE THROA                                                                                                    | AT                                                                                                    |
| Office Meds                                                                                                    | PROMETHAZINE (Phenerga                                                                                                    | Ngkbm Dbp Ofc Order    | set Types  |               |                                                                                                    | × IG                                                                                                    |
| )ffice Meds                                                                                                    | Reclast injection                                                                                                    | LT.O.IT                |            |               |                                                                                                    |                                                                                                    |
|                                                                                                    |                                                                                                    | Txt Set Type           |            |               |                                                                                                    |                                                                                                    |
| lagnosis                                                                                                    |                                                                                                    | Bodu                   |            |               |                                                                                                    |                                                                                                    |
|                                                                                                    | *Order EKC 12 land w/interne                                                                                                 | Head/Spine             |            |               |                                                                                                    |                                                                                                    |
|                                                                                                    | order: EKG, 12 lead, W/ Interpr                                                                                              | Lower Extremity        |            |               |                                                                                                    |                                                                                                    |
| *Dia                                                                                                    | agnosis: CHEST PAIN NOS                                                                                                    | Office Meds            |            |               | • • • •                                                                                                    |                                                                                                    |
|                                                                                                    |                                                                                                    |                        |            | Click         | in the Disp                                                                                                    | av order                                                                                                   |
|                                                                                                    |                                                                                                    | Una a Esteraito        |            | 0             |                                                                                                    |                                                                                                    |
|                                                                                                    |                                                                                                    | I UDDELE XITEMILV      |            |               |                                                                                                    |                                                                                                    |
| esults/Report                                                                                                    |                                                                                                    | Opper Extremity        | _          | cot h         | ax and cha                                                                                                    | aca Offic                                                                                                  |
| esults/Report                                                                                                    | 1999 - 1 42 5 999 - 12 5 999 - 1 42 5 999 - 1 97<br>1                                                                        | Opper Extremity        |            | set b         | ox, and cho                                                                                                    | ose Offic                                                                                                  |
| esults/Report                                                                                                    |                                                                                                    |                        |            | set b         | ox, and cho                                                                                                    | ose Offic                                                                                                  |
| esults/Report<br>nterpretation:<br>Clinical                                                                                                    |                                                                                                    |                        |            | set b<br>Meds | ox, and cho<br>in the ensu                                                                                                    | ose Offic<br>Jina popur                                                                                    |
| esults/Report<br>nterpretation:<br>Clinical<br>ndication:                                                                                                    | [                                                                                                    |                        |            | set b<br>Meds | ox, and cho<br>in the ensu                                                                                                    | ose Offic<br>Jing popup                                                                                    |
| esults/Report<br>nterpretation:<br>Clinical<br>ndication:<br>Details:                                                                                                    |                                                                                                    |                        |            | set b<br>Meds | ox, and cho<br>in the ensu                                                                                                    | ose Offic<br>Iing popup                                                                                    |
| esults/Report<br>Interpretation:<br>Clinical<br>ndication:<br>Details:                                                                                                    |                                                                                                    |                        |            | set b<br>Meds | ox, and cho<br>in the ensu                                                                                                    | ose Offic<br>Iing popur                                                                                    |
| esults/Report<br>nterpretation:<br>Clinical<br>ndication:<br>Details:                                                                                                    |                                                                                                    |                        |            | set b<br>Meds | ox, and cho<br>in the ensu                                                                                                    | ose Offic<br>Ing popup                                                                                     |
| esults/Report<br>nterpretation:<br>Clinical<br>ndication:<br>Details:                                                                                                    |                                                                                                    |                        |            | set b<br>Meds | ox, and cho<br>in the ensu                                                                                                    | ose Offic<br>Jing popup                                                                                    |
| esults/Report                                                                                                    |                                                                                                    | Defects                |            | set b<br>Meds | ox, and cho<br>in the ensu                                                                                                    | ose Offic                                                                                                  |
| esults/Report<br>Interpretation:<br>Inical<br>Indication:<br>Details:<br>Details:                                                                                                    |                                                                                                    | Refresh                |            | set b<br>Meds | ox, and cho<br>in the ensu                                                                                                    | ose Offic<br>ing popup                                                                                     |
| esults/Report<br>Interpretation:<br>Inical<br>Indication:<br>Details:<br>Details:                                                                                                    | Office Diagnostic Description                                                                                                | Refresh                | Side       | set b<br>Meds | ox, and cho<br>in the ensu                                                                                                    | ose Offic<br>ling popur<br>ditional Orders   Task                                                          |
| esults/Report<br>Interpretation:<br>Clinical<br>Indication:<br>Details:<br>Details:<br>Details:<br>Details:                                                                                                    | Office Diagnostic Description<br>EKG, 12 lead, w/ interpretation                                                             | Refresh                | Side       | set b<br>Meds | ox, and cho<br>in the ensu                                                                                                    | ose Offic<br>ing popup                                                                                     |
| esults/Report<br>Interpretation:<br>Clinical<br>Indication:<br>Details:<br>Oday's Orders<br>Status<br>Ordered<br>completed                                                                                                    | Office Diagnostic Description<br>EKG, 12 lead, w/ interpretation<br>Strep test, rapid                                        | Refresh                | Side       | set b<br>Meds | ox, and cho<br>in the ensu                                                                                                    | ose Offic<br>ing popup<br>ditional Orders   Task<br>Performed By Cl<br>Robert L. Duffy                     |
| esults/Report<br>nterpretation:<br>Clinical<br>ndication:<br>Details:<br>oday's Orders -<br>Status 7<br>ordered<br>completed<br>completed                                                                                                    | Office Diagnostic Description<br>EKG, 12 lead, w/ interpretation<br>Strep test, rapid<br>Urinalysis, dipstick                | Refresh                | Side       | set b<br>Meds | OX, and cho<br>in the ensu                                                                                                    | ose Offic                                                                                                  |
| esults/Report<br>nterpretation:<br>Clinical<br>ndication:<br>Details:<br>oday's Orders<br>Status<br>ordered<br>completed<br>completed                                                                                                    | Office Diagnostic Description<br>EKG, 12 lead, w/ interpretation<br>Strep test, rapid<br>Urinalysis, dipstick                | Refresh                | Side       | set b<br>Meds | OX, and cho         in the ensu         Image: Concel         Result         Negative         Color: light yellow. Clarity: clear. Glucose: negative. Biligraphin: negative. Biligraphin: negative. Biligraphi | ose Offic<br>ing popup<br>dditional Orders   Task<br>Performed By Cl<br>Robert L. Duffy<br>Robert L. Duffy |
| esults/Report<br>nterpretation:<br>Clinical<br>ndication:<br>Details:<br>oday's Orders<br>Status<br>ordered<br>completed<br>completed                                                                                                    | Office Diagnostic Description<br>EKG, 12 lead, w/ interpretation<br>Strep test, rapid<br>Urinalysis, dipstick                | Refresh                | Side       | set b<br>Meds | OX, and cho<br>in the ensu<br>Cancel<br>Result<br>Negative<br>Color: light yellow. Clarity: clear.<br>Glucose: negative. Bilirubin:<br>negative. Ketones: negative.<br>Specific Gravity: 1.005. Blood:                                                                                                    | ose Offic<br>ing popup<br>dditional Orders   Task<br>Performed By Cl<br>Robert L. Duffy<br>Robert L. Duffy |
| esults/Report -<br>nterpretation:<br>linical<br>ndication:<br>Details:<br>oday's Orders -<br>Status<br>ordered<br>completed<br>completed                                                                                                    | Office Diagnostic Description<br>EKG, 12 lead, w/ interpretation<br>Strep test, rapid<br>Urinalysis, dipstick                | Refresh                | Side       | set b<br>Meds | OX, and cho<br>in the ensu<br>Cancel<br>Result<br>Negative<br>Color: light yellow. Clarity: clear.<br>Glucose: negative. Bilirubin:<br>negative. Ketones: negative.<br>Specific Gravity: 1.005. Blood:<br>negative. pH: 6.5. Protein: trace.                                                                                                    | ose Offic<br>ing popup<br>ditional Orders   Task<br>Performed By Cl<br>Robert L. Duffy<br>Robert L. Duffy  |
| esults/Report<br>Interpretation:<br>Inical<br>Indication:<br>Details:<br>Details: | Office Diagnostic Description<br>EKG, 12 lead, w/ interpretation<br>Strep test, rapid<br>Urinalysis, dipstick                | Refresh                | Side       | set b<br>Meds | ox, and cho         in the ensu         Cancel         Result         Negative         Color: light yellow. Clarity: clear.         Glucose: negative. Bilirubin:         negative. Ketones: negative.         Specific Gravity: 1.005. Blood:         negative. pH: 6.5. Protein: trace.         Urobilinogen: normal. Nitrite:                                                                                                    | ose Offic<br>ing popup<br>ditional Orders   Task<br>Performed By Cl<br>Robert L. Duffy                     |
| esults/Report<br>Interpretation:<br>Inical<br>Indication:<br>Vetails:<br>Inday's Orders<br>Itatus<br>Indered<br>Intered<br>Intered<br>Intered<br>Intered<br>Intered                                                                                                    | Office Diagnostic Description         EKG, 12 lead, w/ interpretation         Strep test, rapid         Urinalysis, dipstick | Refresh                | Side       | set b<br>Meds | OX, and cho         in the ensu         Cancel         Result         Negative         Color: light yellow. Clarity: clear.         Glucose: negative. Bilirubin:         negative. Ketones: negative.         Specific Gravity: 1.005. Blood:         negative. pH: 6.5. Protein: trace.         Urobilinogen: normal. Nitrite:         positive. Leukocytes: moderate.                                                                                                    | ose Offic<br>ing popur<br>ditional Orders   Task<br>Performed By Cl<br>Robert L. Duffy<br>Robert L. Duffy  |
| esults/Report                                                                                                    | Office Diagnostic Description<br>EKG, 12 lead, w/ interpretation<br>Strep test, rapid<br>Urinalysis, dipstick                | Refresh                | Side       | set b<br>Meds | OX, and cho         in the ensu         OK         Cancel         Result         Negative         Color: light yellow. Clarity: clear.         Glucose: negative. Bilirubin:         negative. Ketones: negative.         Specific Gravity: 1.005. Blood:         negative. pH: 6.5. Protein: trace.         Urobilinogen: normal. Nitrite:         positive. Leukocytes: moderate.                                                                                                    | ose Offic<br>ing popur<br>dditional Orders   Task<br>Performed By Cl<br>Robert L. Duffy<br>Robert L. Duffy |

| Office Service                                  | s 🚯                                                                                                    |                                   |                 |                                                                                                    |                                                                                                    | (                                                                                                    | •                                    |
|-------------------------------------------------|----------------------------------------------------------------------------------------------------|-----------------------------------|-----------------|----------------------------------------------------------------------------------------------------|----------------------------------------------------------------------------------------------------|----------------------------------------------------------------------------------------------------|--------------------------------------|
| Orders                                          |                                                                                                    |                                   |                 |                                                                                                    |                                                                                                    |                                                                                                    |                                      |
| (Highlight a row                                | v to select)                                                                                                    |                                   |                 |                                                                                                    | Display cate                                                                                                    | gory: Office Meds                                                                                                    |                                      |
| Order Catego                                    | ry Lab Name                                                                                                    | Proc. Code                        | Side            |                                                                                                    | Diagnosis Descripti                                                                                                    | on                                                                                                    | +                                    |
| Office Meds                                     | NORMAL SALINE SOLUTION INFUS 250ml                                                                                                    | J7050                             |                 |                                                                                                    | DEHYDRATION                                                                                                    |                                                                                                    |                                      |
| Office Meds                                     | NORMAL SALINE SOLUTION INFUS 500ml                                                                                                    | J7040                             |                 |                                                                                                    | DEHYDRATION                                                                                                    |                                                                                                    |                                      |
| Office Meds                                     | Pen G Benz (Bicillin LA) Per 100K Units                                                                                                    | J0561                             | 1               |                                                                                                    | STREP SORE THROA                                                                                                    | T.                                                                                                    |                                      |
| Office Meds                                     | Pen G Benz/Procaine (Bicillin CR) Per 100 Conits                                                                                                    | J0558                             | 1               |                                                                                                    | STREP SORE THROA                                                                                                    | J                                                                                                    |                                      |
| Office Meds                                     | PROMETHAZINE (Phenergan)                                                                                                    | J2550                             |                 |                                                                                                    | NAUSEA WITH VOM                                                                                                    | ITTING                                                                                                    | -                                    |
| Office Meds                                     | Reclast injection                                                                                                    | 13488                             |                 |                                                                                                    | SENILE OSTEOPORC                                                                                                    | 515                                                                                                    | Ŀ                                    |
| Diagnosis                                       |                                                                                                    |                                   |                 |                                                                                                    |                                                                                                    |                                                                                                    |                                      |
|                                                 | *Order: Pen G Benz (Bicillin LA) Per 100K Ur ts                                                                                                    |                                   | Procedure coo   | ie: J0561                                                                                                    | Side:                                                                                                    |                                                                                                    |                                      |
| *D                                              | iagnosis: STREP SORE THROAT                                                                                                    |                                   | Dx cod          | e: 034.0                                                                                                    | Status:                                                                                                    |                                                                                                    |                                      |
|                                                 |                                                                                                    |                                   |                 |                                                                                                    |                                                                                                    |                                                                                                    |                                      |
| Scroll                                          | down the list                                                                                                    | Norma                             | al value/range: | Œ                                                                                                    | Add or Update Asse                                                                                                    | essment) Cle                                                                                                    | ar )                                 |
| Scroll<br>Ind se<br>Benz (<br>Der 10<br>Llick P | down the list<br>lect Pen G<br>Bicillin LA)<br>OK units, then<br>lace Order                                                                                 | Norma                             | al valùr/range: | By: C Summary                                                                                                    | Unit of mo<br>Unit of mo<br>Phrase My Phr                                                                                                    | essment) Cle<br>Pr<br>easure:<br>rases   Manage My<br>Additional Orders                                                     | ar<br>rotocol<br>Phrase              |
| Scroll<br>nd se<br>Senz (<br>er 10<br>lick P    | down the list<br>lect Pen G<br>Bicillin LA)<br>OK units, then<br>lace Order.                                                                                | Norma<br>uperbill 🗖 Verba<br>Side | al value/range: | By: C Summary<br>gn-off C Send<br>Result                                                                                                    | Unit of mo<br>Unit of mo<br>Phrase My Phr                                                                                                    | essment) Clea                                                                                                    | ar<br>rotocoli<br>Phrase<br>;   Tasi |
| Scroll<br>nd se<br>Senz (<br>er 10<br>lick P    | down the list<br>lect Pen G<br>Bicillin LA)<br>OK units, then<br>lace Order.                                                                                | Norma<br>uperbill 🗖 Verba         | al value/range: | gn-off L Send                                                                                                    | Unit of mu<br>Unit of mu<br>OPhrase My Phr                                                                                                    | essment) Clea                                                                                                    | ar<br>rotocol:<br>Phrase<br>:   Tasi |
| Scroll<br>nd se<br>Senz (<br>er 10<br>lick P    | down the list<br>lect Pen G<br>Bicillin LA)<br>OK units, then<br>lace Order.<br>EKG, 12 lead, w/ interpretation<br>Strep test, rapid                        | Norma<br>uperbill 🗖 Verba<br>Side | al value/range: | gn-off I Send<br>Result                                                                                                    | Unit of mu<br>Unit of mu<br>OPhrase My Phr                                                                                                    | Additional Orders Performed By Robert L. Duffy Robert L. Duffy                                                              | ar<br>rotocoli<br>Phrase             |
| Scroll<br>nd se<br>Senz (<br>er 10<br>lick P    | down the list<br>lect Pen G<br>Bicillin LA)<br>OK units, then<br>lace Order.<br>KG, 12 lead, w/ interpretation<br>Strep test, rapid<br>Urinalysis, dipstick | Norma                             | al value/range: | gn-off Summary<br>gn-off Send<br>Result<br>Negative<br>Color: light ye<br>Glucose: nega<br>negative. Kets<br>Specific Gravit<br>negative. pH:<br>Urobilinogen:<br>positive. Leuk | Unit of me<br>Unit of me<br>Unit of me<br>Otask automatically<br>Unit of me<br>Otask automatically<br>Unit of me<br>Otask automatically<br>Unit of me<br>Otask automatically<br>Unit of me<br>Otask automatically<br>Unit of me<br>Otask automatically<br>Unit of me<br>Otask automatically<br>Unit of me<br>Otask automatically<br>Unit of me<br>Otask automatically<br>Unit of me<br>Otask automatically<br>Unit of me<br>Otask automatically<br>Unit of me<br>Otask automatically<br>Unit of me | essment) Clear<br>Preasure:<br>rases   Manage My<br>Additional Orders<br>Performed By<br>Robert L. Duffy<br>Robert L. Duffy | ar<br>rotocol<br>Phrase              |

| fice Services                                                                                                    | 4                                                                                                    |                                               |                                     |                                                                                                    | (                                                                                                    | -                        |
|----------------------------------------------------------------------------------------------------|----------------------------------------------------------------------------------------------------|-----------------------------------------------|-------------------------------------|----------------------------------------------------------------------------------------------------|----------------------------------------------------------------------------------------------------|--------------------------|
| rders                                                                                                    |                                                                                                    |                                               |                                     |                                                                                                    |                                                                                                    |                          |
| Highlight a row                                                                                                    | to select)                                                                                                    |                                               |                                     | Display cate                                                                                                    | gory: Office Meds                                                                                                    |                          |
| Order Category                                                                                                    | Lab Name                                                                                                    | Proc. Code                                    | Side                                | Diagnosis Descripti                                                                                                    | on                                                                                                    | -                        |
| Office Meds                                                                                                    | NORMAL SALINE SOLUTION INFUS 250ml                                                                                                    | J7050                                         |                                     | DEHYDRATION                                                                                                    |                                                                                                    |                          |
| Office Meds                                                                                                    | NORMAL SALINE SOLUTION INFUS 500ml                                                                                                    | J7040                                         |                                     | DEHYDRATION                                                                                                    |                                                                                                    |                          |
| Office Meds                                                                                                    | Pen G Benz (Bicillin LA) Per 100K Units                                                                                                    | J0561                                         |                                     | STREP SORE THROA                                                                                                    | T                                                                                                    |                          |
| Office Meds                                                                                                    | Pen G Benz/Procaine (Bicillin CR) Per 100K Units                                                                                                    | J0558                                         |                                     | STREP SORE THROA                                                                                                    | Т                                                                                                    |                          |
| Office Meds                                                                                                    | PROMETHAZINE (Phenergan)                                                                                                    | J2550                                         |                                     | NAUSEA WITH VOM                                                                                                    | ITING                                                                                                    | -                        |
| Office Meds                                                                                                    | Reclast iniertion                                                                                                    | 13488                                         |                                     | SENILE OSTEOPORO                                                                                                    | 2120                                                                                                    | Ŀ                        |
| iagnosis                                                                                                    |                                                                                                    |                                               |                                     |                                                                                                    |                                                                                                    |                          |
|                                                                                                    | *Order:                                                                                                    |                                               | Procedure con                       | de: Side:                                                                                                    |                                                                                                    |                          |
|                                                                                                    | -                                                                                                    |                                               |                                     |                                                                                                    |                                                                                                    |                          |
|                                                                                                    |                                                                                                    |                                               |                                     |                                                                                                    |                                                                                                    |                          |
| *Dia<br>esults/Report<br>nterpretation:<br>Clinical<br>ndication:                                                                                                   | The order<br>Orders gr                                                                                                    | r appe<br>rid. D                              | ears (<br>)oubl                     | on the <b>Toda</b><br>e-click on it<br>By: © Summary © Phrase My Phr                                                                                                    | S<br>Clea<br>* Pr<br>asure:                                                                                                    | ar<br>Phrases            |
| *Dia<br>esults/Report<br>nterpretation:<br>Clinical<br>ndication:<br>Details:<br>Octails:                                                                           | The order<br>Orders gr                                                                                                    | r appe<br>rid.w                               | ears (<br>)oubl                     | by: C Summary @ Phrase My Phr                                                                                                    | <b>y'S</b><br>Clea<br>* Pr<br>asure:                                                                                                    | ar<br>otocols<br>Phrases |
| *Dia<br>esults/Report<br>nterpretation:<br>Clinical<br>ndication:<br>Details:<br>oday's Orders -                                                                    | The order<br>Orders gr                                                                                                    | r apperid. Nor                                | Ears (<br>Double<br>Sort            | bon the Toda<br>e-click on it<br>By: © Summary © Phrase My Phr<br>ign-off [] Send task automatically                                                                                                    | Additional Orders                                                                                                    | ar<br>otocols<br>Phrases |
| *Dia<br>Cesults/Report<br>Interpretation:<br>Clinical<br>Indication:<br>Details:<br>Today's Orders                                                                  | Office Diagnostic Description                                                                                                    | r apperid. Nor<br>rid. Nor                    | Sort                                | agn-off Send task automatically<br>Result                                                                                                    | Additional Orders                                                                                                    | otocols Phrases I Task   |
| *Dia<br>Cesults/Report<br>Interpretation:<br>Clinical<br>Indication:<br>Details:<br>Oday's Orders<br>Status                                                         | Office Diagnostic Description<br>Pen G Benz (Bicillin LA) Per 100K Units                                                                                                    | r apperid. Nor<br>rid. Nor                    | al order/needs si                   | By: © Summary @ Phrase My Phr<br>Ign-off                                                                                                    | Clea<br>Clea<br>Pr<br>asure:<br>rases   Manage My<br>Additional Orders<br>Performed By                                                                          | ar<br>otocols<br>Phrases |
| *Dia<br>Results/Report<br>Interpretation:<br>Clinical<br>indication:<br>Details:<br>oday's Orders<br>Status<br>ordered<br>ordered<br>ordered<br>ordered             | Office Diagnostic Description<br>Pen G Benz (Bicillin LA) Per 100K Units<br>EKG, 12 lead, w/ interpretation                                                                  | r appe<br>rid. Nor<br>Side                    | al order/needs si                   | By: O Summary O Phrase My Phr<br>Ign-off Send task automatically<br>Result                                                                                                    | Clea<br>Clea<br>Pr<br>asure:<br>rases   Manage My<br>Additional Orders<br>Performed By<br>Performed By                                                          | ar<br>otocols<br>Phrases |
| *Dia<br>Results/Report<br>Interpretation:<br>Clinical<br>indication:<br>Details:<br>Today's Orders<br>Status<br>ordered<br>ordered<br>completed<br>completed        | Office Diagnostic Description<br>Pen G Benz (Bicillin LA) Per 100K Units<br>EKG, 12 lead, w/ interpretation<br>Strep test, rapid                                             | r appe<br>rid. Nor<br><sup>erbill</sup> verba | al order/needs si                   | By: O Summary O Phrase My Phr<br>Ign-off Send task automatically<br>Result<br>Negative<br>Color light vallow. Clarity close                                                                                                    | Clea<br>Pr<br>asure:<br>rases   Manage My<br>Additional Orders<br>Performed By<br>Robert L. Duffy<br>Robert L. Duffy                                            | Phrases                  |
| *Dia<br>Results/Report<br>Interpretation:<br>Clinical<br>indication:<br>Details:<br>Today's Orders<br>Orday's Orders<br>Status<br>ordered<br>completed<br>completed | Office Diagnostic Description         Pen G Benz (Bicillin LA) Per 100K Units         EKG, 12 lead, w/ interpretation         Strep test, rapid         Urinalysis, dipstick | r apperid. Nor<br>rid. Nor                    | al order/needs si<br>Interpretation | Ign-off Send task automatically Result Negative Color: light yellow. Clarity: clear. Glucose: negative. Specific Gravity: 1.005. Blood: negative. Ketones: negative. Specific Gravity: 1.005. Blood: negative. pH: 6.5. Protein: trace. Urobilinogen: normal. Nitrite: | Y       Cleater         asure:       *         rases   Manage My         Additional Orders         Performed By         Robert L. Duffy         Robert L. Duffy | ar<br>otocols<br>Phrases |

C

"All Order Management" - [4 of 4]

| Order:                                                                                                    | Code:                                 | Diagnosis:                                 |                                                              | Code:                         |
|----------------------------------------------------------------------------------------------------|---------------------------------------|--------------------------------------------|--------------------------------------------------------------|-------------------------------|
| BICILLIN CR, Per 100,000 Units                                                                                                    | J0558                                 | Streptococca                               | al sore throat                                               | 034.0                         |
| Reason (for referral?):                                                                                                    |                                       | Result/report                              | On: Reason/comment                                           | :                             |
| Clinical information/                                                                                                    |                                       | E Received:                                | On: Reason/comment                                           |                               |
| Since we're giving                                                                                                    | 1.2 million u                         | nits, ret tion                             |                                                              |                               |
| l we need to charge                                                                                                    | for 12                                | Report details                             | 5                                                            |                               |
| increments of 100<br>Performed checkb<br>the Qty box & ent                                                                                                    | ,000. Click<br>ox, then cli<br>er 12. | the<br>ck in<br>Billing codes<br>Ordur: J0 | 9558 Mod 1: Mod 2:                                           |                               |
| Performed:                                                                                                    |                                       | ♦ Bill units                               | s: 1                                                         |                               |
| imeframe: Appt: Hr: Min:<br>// Constant / / Constant / / Constant / / Constant / / Constant / / Constant / Constant / Const | AM C PM [                             | 12 pther 1<br>ncture                       | 1: Clear<br>2: Clear<br>2: Clear<br>2: Clear                 | (Task)<br>Submit to Superbill |
| Performed: ( 03/27/2013                                                                                                    | 7 9                                   | 9 nal inf                                  | formation                                                    |                               |
| eq: Strength: Dose: Units: Route: Side                                                                                                    | : Site:                               | 6 + g prov                                 | vider: ROBERT LAMAR DUFFY MD                                 |                               |
|                                                                                                    |                                       | Pred:                                      | Performed: Reason/comment                                    |                               |
| .ot #: Expiration: Brand name. Qty: Reservoir                                                                                                    |                                       | 3                                          | Performed: Reason/comment                                    | E.                            |
| Clear Manufacturer:                                                                                                    | 0                                     | al/                                        | order:                                                       |                               |
| Education/instructions<br>On: Instruction(s) provided:                                                                                                    | Clear                                 | gned/                                      | Performed: Reason/comment / //  F: Performed: Reason/comment | :                             |
| Why do some fields appear to be locked?                                                                                                    | ок                                    | Cancel celed:                              |                                                              |                               |

×

| "All Order Management" - [4 of 4]                                                                                                    |                  | ×.                                                                                                    |                      |
|----------------------------------------------------------------------------------------------------|------------------|----------------------------------------------------------------------------------------------------|----------------------|
| Order:<br>BICILLIN CR, Per 100,000 Units                                                                                                    | Code:<br>J0558   | Diagnosis: Code:<br>Streptococcal sore throat 034.0                                                                                                    | ent Histo            |
| Reason (for referral?):<br>Clinical information/<br>comments:                                                                                                    |                  | Result/report     On:     Reason/comment:       Received:     / /                                                                                                    | ] Patien<br><u> </u> |
| Authoria<br>Authoria<br>Click in the Admin/<br>THER/PROPH/DIA<br>Consent                                                                                                    | other 1<br>GINJ  | box, and select<br>SC/IM 96372.                                                                                                    |                      |
| On:     Reason/comment:       Performed:     / /       On:     Reason/comment:       Performed:     / /       Timeframe:     Appt:       Hr:     Min:       Un:     Appt:       Hr:     Min:       Obtained/performed/placed     On:       On:     Reason/comment:                                                                                                    | ocation:         | Billing rodes         Order: 10558       Mod 1:       Mod 2:                                                                                                    |                      |
| ✓ Performed:       03/27/2013         Seq: Strength:       Dose:       Units:       Route:       Side:       Site:         Lot #:       Expiration:       Brand name:       Qty:       Reaction:       Performed:         11       12       Performed:       Image: Performed:       Performed:       Image: Performed:       Image: Perfor | Position:        | Additional information         Or       Service Item Mstr         Image: Construct Construction of the construction of the constructio |                      |
| Lab/Radiology Order Processing     Task                                                                                                    | Order Management | ) (II Refresh OK Ca                                                                                                    | incel                |

| "All Order Manag | ement" - | [4 of 4] |
|------------------|----------|----------|
| All VIUCI Hallau | jement - | 4014]    |

| Il Order | Manac | iement" - | 4 of 4 |
|----------|-------|-----------|--------|
|          |       |           |        |

|   |   |   | - | 5 |  |
|---|---|---|---|---|--|
|   |   | u | , | 5 |  |
|   | - |   | 5 | 1 |  |
| H | - | - | - | ę |  |
|   |   |   |   |   |  |

| Order:                                                                                                    | Code:          | Diagnosis:                                                                                          | Code:                       |
|----------------------------------------------------------------------------------------------------|----------------|----------------------------------------------------------------------------------------------------|-----------------------------|
| BICILLIN CR, Per 100,000 Units                                                                                                    | J0558          | Streptococcal sore throat                                                                           | 034.0                       |
| Reason (for referral?): Clinical information/ comments:                                                                               |                | Result/report     On:     Reason/comment:       Received:     / /                                   |                             |
| Attachments/<br>description:                                                                                                    |                | Report details:                                                                                     |                             |
| Authorization Authorization req'd: C No C Yes Authorization #: Effective: Expiration: Performed: // // Consent On: Reason/comment:    | Finally        | y, click <mark>Submit to Sup</mark>                                                                 | erbill.                     |
| Performed: // Scheduling On: Reason/comment: Performed: //                                                                            |                | Billing codes           Order: J0558         Mod 1:         Mod 2:                                  |                             |
| Timeframe:     Appt:     Hr:     Min:       //     //     C     AM     PM       Obtained/performed/placed     On:     Reason/comment: | Location:      | Admin/other 1: 96372 Clear<br>Admin/other 2: Clear<br>Venipuncture: Clear<br>Additional information | Task<br>Submit to Superbill |
| Performed: US/2//2013                                                                                                    | Desitions      | Ordering provider: ROBERT LAMAR DUFEY MD                                                            |                             |
| See Strength: Dose Onits: Route Side Site:                                                                                            | Position:      | Performed: Reason/comment:                                                                          |                             |
| Lot #: Expiration: Brand name: When do<br>Clear Manufacturer: Clear Manufacturer: Clear Manufacturer: Performed: []]                  | ne, clicl      | k Save, then Close. ment:<br>standing order:<br>Cosigned/<br>signed off:<br>Canceled:               |                             |
| Why do some fields appear to be locked?           (** Clear                                                                           | For Add Delete | Save Close > >>                                                                                     |                             |

# This concludes the NextGen Office Tests & Meds demonstration.

All those who believe in psychokinesis, raise my hand.

R. Lamar Duffy, M.D. Associate Professor University of South Alabama College of Medicine Department of Family Medicine